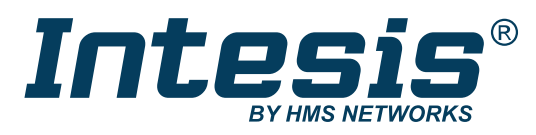

ENGLISH

## 700series Air Gateway - IN771AIR00LO000

PANASONIC SYSTEMS (U1U2 P-LINK/S-LINK) to Modbus, KNX, BACnet, and Home Automation

USER MANUAL Version 1.0.13 Publication date 2025-02-14

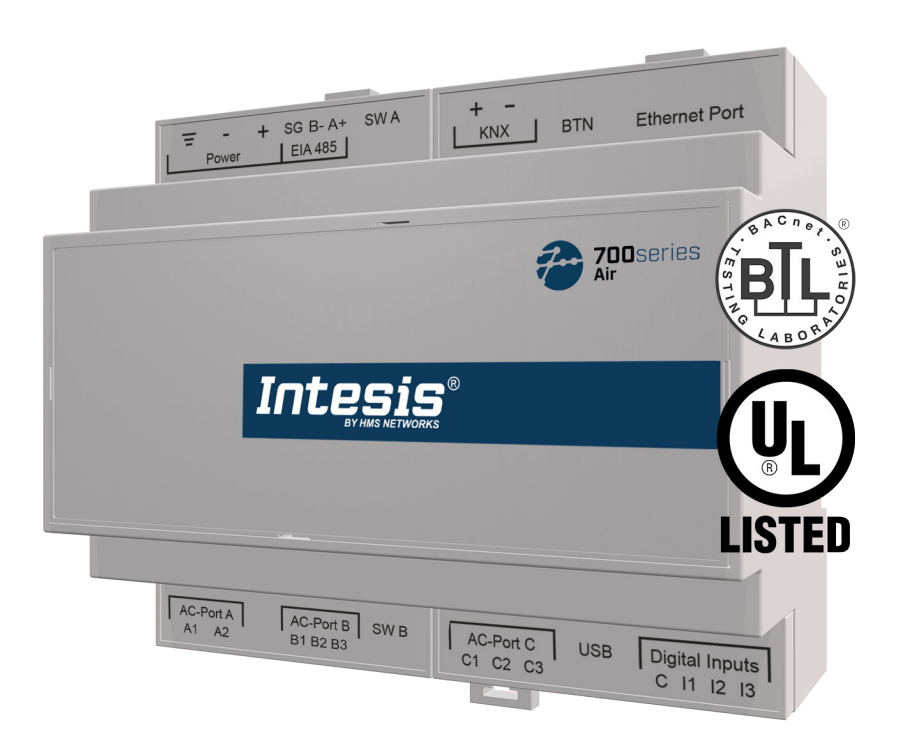

![](_page_0_Picture_6.jpeg)

#### Copyright © 2025 Intesis

#### Disclaimer

The information in this document is for informational purposes only. Please inform HMS Networks of any inaccuracies or omissions found in this document. HMS Networks disclaims any responsibility or liability for any errors that may appear in this document.

HMS Networks reserves the right to modify its products in line with its policy of continuous product development. The information in this document shall therefore not be construed as a commitment on the part of HMS Networks and is subject to change without notice. HMS Networks makes no commitment to update or keep current the information in this document.

The data, examples and illustrations found in this document are included for illustrative purposes and are only intended to help improve understanding of the functionality and handling of the product. In view of the wide range of possible applications of the product, and because of the many variables and requirements associated with any particular implementation, HMS Networks cannot assume responsibility or liability for actual use based on the data, examples or illustrations included in this document nor for any damages incurred during installation of the product. Those responsible for the use of the product must acquire sufficient knowledge in order to ensure that the product is used correctly in their specific applications, codes and standards. Further, HMS Networks will under no circumstances assume liability or responsibility for any problems that may arise as a result from the use of undocumented features or functional side effects found outside the documented scope of the product. The effects caused by any direct or indirect use of such aspects of the product are undefined and may include e.g. compatibility issues and stability issues.

# **Table of Contents**

| 1. Description, Compatible AC systems, and Order Codes | 1  |
|--------------------------------------------------------|----|
| 2. Licensing                                           | 2  |
| 3. General Information                                 | 3  |
| 3.1. Intended Use of the User Manual                   | 3  |
| 3.2. General Safety Information                        | 3  |
| 3.3. Admonition Messages and Symbols                   | 4  |
| 4. Overview                                            | 5  |
| 4.1. Inside the Package                                | 6  |
| 4.2. Main Features                                     | 6  |
| 4.3. Gateway General Functionality                     | 7  |
| 5. Quick Start Guide                                   | 8  |
| 6. Hardware                                            | 9  |
| 6.1. Mounting                                          | 9  |
| 6.2. Connection1                                       | .1 |
| 6.2.1. Gateway Connectors 1                            | .1 |
| 6.2.2. Connection to the Power Supply1                 | .3 |
| 6.2.3. Connection to the AC Unit1                      | .3 |
| 6.2.4. Connection to Modbus1                           | .4 |
| 6.2.5. Connection to KNX 1                             | .5 |
| 6.2.6. Connection to BACnet 1                          | .5 |
| 6.2.7. Connection to Home Automation1                  | .6 |
| 6.2.8. Connection to a PC for Configuration1           | .7 |
| 6.2.9. Connection to Energy Meters (Digital Inputs)1   | .7 |
| 6.3. Gateway Layout1                                   | .8 |
| 6.4. LED Indicators 1                                  | .9 |
| 6.5. DIP Switches                                      | 0  |
| 6.6. Push Button                                       | 0  |
| 6.7. Technical Specifications 2                        | 1  |
| 6.8. Dimensions 2                                      | 2  |
| 7. Available Protocol Combinations2                    | :3 |
| 7.1. Integration into Modbus Systems 2                 | 3  |
| 7.1.1. Modbus Registers 2                              | 3  |
| 7.2. Integration into KNX Systems 2                    | 7  |
| 7.2.1. KNX Signals                                     | 7  |
| 7.3. Integration into BACnet Systems                   | 2  |
| 7.3.1. BACnet Objects                                  | 62 |
| 7.4. Integration into Home Automation Systems          | 7  |
| 7.4.1. Home Automation Signals                         | 7  |
| 8. Late Configuration: Change the Gateway's Protocol   | 9  |
| 9. Error Codes                                         | 0  |

## **1.** Description, Compatible AC systems, and Order Codes

#### IN771AIR00LO000 Gateway.

Modbus®, KNX®, BACnet®, and Home Automation gateway for Panasonic® HVAC systems.

This gateway is compatible with HVAC units incorporating a U1U2 P-Link/S-Link connector commercialized by Panasonic.

Use the compatibility tool to get a complete list of compatible units: https://compatibility.intesis.com/

You can set up this Intesis gateway for Modbus TCP, Modbus RTU, KNX TP, BACnet/IP, BACnet MS/TP, or Home Automation.

| ORDER CODE      | LEGACY ORDER CODE               |
|-----------------|---------------------------------|
| IN771AIR00L0000 | INBACPAN1280000 INMBSPAN1280000 |

![](_page_3_Picture_9.jpeg)

#### NOTE

The order code may vary depending on the product seller and the buyer's location.

Distribution license(s) for the IN771AIR00LO000 gateway:

| Order Code      | Liconso | Maximum AC units |               |
|-----------------|---------|------------------|---------------|
| order code      | License | Indoor units     | Outdoor units |
| IN771AIR00L0000 | Large   | 128              | 32            |

![](_page_4_Picture_4.jpeg)

### NOTE

The order code may vary depending on the product seller and the buyer's location.

## **3.** General Information

## 3.1. Intended Use of the User Manual

This manual contains the main features of this Intesis gateway and the instructions for its appropriate installation, configuration, and operation.

Any person who installs, configures, or operates this gateway or any associated equipment should be aware of this manual's contents.

Keep this manual for future reference during the installation, configuration, and operation.

## 3.2. General Safety Information

![](_page_5_Picture_8.jpeg)

#### IMPORTANT

Follow these instructions carefully. Improper work may seriously harm your health and damage the gateway and/or any other equipment connected to it.

Only technical personnel, following these instructions and the country legislation for installing electrical equipment, can install and manipulate this gateway.

Install this gateway indoors, in a restricted access location, avoiding exposure to direct solar radiation, water, high relative humidity, or dust.

Preferably, mount this gateway on a DIN rail inside a grounded metallic cabinet, following the instructions in this manual.

If mounting on a wall, firmly fix this gateway on a non-vibrating surface, following the instructions in this manual.

All wires (for communication and power supply, if needed) must only be connected to networks with indoor wiring. All communication ports are considered for indoor use and must only be connected to SELV circuits.

Disconnect all systems from power before manipulating and connecting them to the gateway.

Use SELV-rated NEC class 2 or limited power source (LPS) power supply.

![](_page_5_Picture_18.jpeg)

#### CAUTION

To avoid earth loops that can damage the gateway and/or any other equipment connected to it, we strongly recommend:

- The use of DC power supplies, floating or with the negative terminal connected to earth. Never use a DC power supply with a positive terminal connected to earth.
- The use of AC power supplies only if they are floating and not powering any other device.

Use a circuit breaker between the gateway and the power supply. Rating: 250 V, 6 A.

Supply the correct voltage to power the gateway. The admitted range is detailed in the technical specifications table.

Respect the expected polarity of power and communication cables when connecting them to the gateway.

This Intesis gateway is designed for installation in an enclosure. When the device is mounted outside an enclosure, precautions should be taken to avoid electrostatic discharges to the unit in environments with static levels above 4 kV. When working in an enclosure (e.g., making adjustments, setting switches, etc.), typical anti-static precautions should be observed before touching the unit.

Binary inputs, if present, are potential-free contact. Do not connect any voltage.

These safety instructions in other languages can be found here.

## 3.3. Admonition Messages and Symbols

![](_page_6_Picture_6.jpeg)

#### CAUTION

Instruction that must be followed to avoid a potentially hazardous situation that, if not avoided, could result in minor or moderate injury.

![](_page_6_Picture_9.jpeg)

#### IMPORTANT

Instruction that must be followed to avoid a risk of reduced functionality and/or damage to the equipment or to avoid a network security risk.

![](_page_6_Picture_12.jpeg)

### NOTE

TIP

Additional information which may facilitate installation and/or operation.

![](_page_6_Picture_15.jpeg)

Helpful advice and suggestions.

![](_page_6_Picture_17.jpeg)

#### NOTICE

Remarkable Information.

## 4. Overview

This IN771AIR00LO000 gateway supports four combinations.

| Gateway's client interface                   | $\leftrightarrow$ | Gateway's server interface |
|----------------------------------------------|-------------------|----------------------------|
| Panasonic residential and commercial systems |                   | Modbus TCP and RTU         |
|                                              | to                | KNX TP                     |
|                                              |                   | BACnet/IP or MS/TP         |
|                                              |                   | Home Automation            |

![](_page_7_Picture_5.jpeg)

### IMPORTANT

This document assumes that the user is familiar with these technologies.

Figure 1. Integration of Panasonic units into Modbus systems

![](_page_7_Figure_9.jpeg)

#### Figure 2. Integration of Panasonic units into KNX TP systems

![](_page_7_Figure_11.jpeg)

![](_page_8_Figure_2.jpeg)

#### Figure 3. Integration of Panasonic units into BACnet systems

Figure 4. Integration of Panasonic units into Home Automation systems

![](_page_8_Figure_5.jpeg)

## 4.1. Inside the Package

#### **ITEMS INCLUDED**

- Intesis IN771AIR00L0000 Gateway
- USB Mini-B type to USB Type-A cable
- Installation guide

### 4.2. Main Features

- Several protocol combinations available: Configurable for Modbus TCP and RTU, KNX TP, BACnet/IP and MS/TP, and Home Automation communication protocols.
- Late configuration: Change between protocol combinations easily.

- Large capacity:
  - Up to 128 indoor units.
  - Up to 32 outdoor units.
- Scan function: Find the AC units connected to the air conditioning bus.
- Specific signals to monitor outdoor units.
- 2 x DIP switches for the EIA-485 connector termination and polarization configuration.
- 14 LEDs indicate the operating status for both the gateway and the communication bus.
- DIN rail and wall mounting case.
- Accredited with the main certifications for electronic equipment.
- Three binary inputs to integrate energy meters.
- Multiple ports for serial and TCP/IP communication:
  - Green pluggable terminal block for EIA-485 (3 poles)
  - Orange pluggable terminal block for KNX (2 poles)
  - Ethernet
  - Green pluggable terminal block for binary inputs (4 poles)
  - USB Mini-B type 2.0 port for connection to the PC
  - Green pluggable terminal block for AC connection (2 poles)
  - Green pluggable terminal block for AC connection (3 poles)
  - Green pluggable terminal block for AC connection (3 poles)

## 4.3. Gateway General Functionality

With this Intesis IN771AIR00L0000 gateway, you can easily integrate Panasonic ECOi, PACi, ECOg / PAC, VRF systems into an installation based on Modbus TCP, Modbus RTU, KNX TP, BACnet/IP, BACnet MS/TP, or Home Automation. To do so, the gateway acts as a server device of the installation itself, accessing all signals from each unit and allowing control of the whole HVAC network.

The gateway continuously polls the HVAC network, storing in its memory the current status of every signal you want to track and serving this data to the installation when requested. When a signal status changes, the gateway communicates it to the installation, waits for the response, and performs the corresponding action.

A signal's lack of response activates a communication error, allowing you to determine which signal from which unit is not working correctly.

## 5. Quick Start Guide

![](_page_10_Picture_3.jpeg)

#### IMPORTANT

While the following procedure outlines the fundamental steps for installing, wiring, and configuring the gateway, it is crucial to thoroughly review all documentation to prevent errors.

- 1. Install Intesis MAPS on your laptop. Use the setup program supplied and follow the instructions given by the installation wizard.
- Mount the gateway at the desired installation site. The gateway can be mounted on a DIN rail or on a wall. Mounting the gateway on a DIN rail inside a metallic industrial cabinet grounded to earth is recommended. See Mounting (page 9).
- 3. Disconnect all systems from power before wiring the gateway.
- 4. Connect the BMS communication wires to the gateway. See Gateway Connectors (page 11).
  - a. If using Modbus TCP, BACnet/IP, or Home Automation, connect the communication cable coming from the Modbus/BACnet/Home Automation network to the port marked as **Ethernet** on the gateway.
  - b. If using Modbus RTU or BACnet MS/TP, connect the communication cables coming from the Modbus/ BACnet network to the port marked as **EIA 485** on the gateway.
  - c. If using KNX TP, connect the communication cables coming from the KNX network to the port marked as **KNX** on the gateway.
- 5. Connect the communication cable from the Panasonic system to the port marked as **AC-Port A** on the gateway.
- 6. Power the gateway. The supply voltage can be from 12 to 36 VDC or just 24 VAC. Observe the polarity. See Connection to the Power Supply (page 13).
- 7. Connect the gateway to your laptop to configure it with Intesis MAPS. See Connection to a PC for Configuration (page 17).
  - a. If you want to connect via USB, connect a USB cable from the laptop to the port marked as **USB** on the gateway.
  - b. If you want to connect via IP, connect the Ethernet cable from the laptop to the port marked as **Ethernet Port** on the gateway.
- 8. Open Intesis MAPS and create a new project selecting the needed project template.
- 9. Modify the configuration as needed, save it, and send the configuration file to the gateway. Consult the Intesis MAPS guide for Panasonic 771.
- 10. Go to the **Diagnostic** tab and check the communication activity between the gateway, the BMS, and the Panasonic systems. If there is no communication activity, check that all systems are operative, the wiring of all devices is right, and the configuration of the gateway is correct.

## 6. Hardware

### 6.1. Mounting

![](_page_11_Picture_4.jpeg)

### IMPORTANT

Before mounting, please ensure that the chosen installation place preserves the gateway from direct solar radiation, water, high relative humidity, or dust.

![](_page_11_Picture_7.jpeg)

#### NOTE

Mount the gateway on a wall or over a DIN rail. We recommend the DIN rail mounting option, preferably inside a grounded metallic industrial cabinet.

![](_page_11_Picture_10.jpeg)

#### IMPORTANT

Ensure the gateway has sufficient clearances for all connections when mounted. See Dimensions (page 22).

#### WALL MOUNTING

![](_page_11_Picture_14.jpeg)

### IMPORTANT

For reasons of security, the maximum height for wall mounting is two meters (6.5 feet).

1. Press the top-side mobile clips in the rear panel until you hear a *click*.

![](_page_11_Figure_18.jpeg)

2. Use the clip holes to fix the gateway on the wall using screws.

![](_page_11_Picture_20.jpeg)

Use M3 screws, 25 mm (1") length.

3. Make sure the gateway is firmly fixed.

NOTE

#### **DIN RAIL MOUNTING**

Keep the clips in their original position.

- 1. Fit the gateway's top-side clips in the upper edge of the DIN rail.
- 2. Press the low side of the gateway gently to lock it in the DIN rail.
- 3. Make sure the gateway is firmly fixed.

![](_page_12_Picture_7.jpeg)

### NOTE

For some DIN rails, to complete step 2, you may need a small screwdriver or similar to pull the bottom clip down.

![](_page_12_Figure_10.jpeg)

## 6.2. Connection

![](_page_13_Picture_3.jpeg)

CAUTION

Disconnect all systems from power before manipulating and connecting them to the gateway.

# 0

### IMPORTANT

Keep communication cables away from power and ground wires.

## 6.2.1. Gateway Connectors

![](_page_13_Figure_10.jpeg)

Figure 5. Wiring diagram

#### WIRING THE CONNECTORS

![](_page_14_Picture_3.jpeg)

**IMPORTANT** 

For all connectors, use solid or stranded wires (twisted or with ferrule).

Cross-section/gauge per terminal:

- One core: 0.2 .. 2.5 mm<sup>2</sup> / 24 .. 11 AWG
- Two cores: 0.2 .. 1.5 mm<sup>2</sup> / 24 .. 15 AWG
- Three cores: Not permitted

![](_page_14_Picture_10.jpeg)

### NOTE

To know more about each port's specifications, see Technical Specifications (page 21).

![](_page_14_Picture_13.jpeg)

### TIP

- Mount the gateway in the desired place before wiring it.
- Terminal block connectors can be unplugged to facilitate the wiring process.

![](_page_14_Picture_17.jpeg)

#### **COMMUNICATION PORTS**

| PORT                                | USAGE                                                                                                    | WIRING                                                                                                    |                     |                                                       |           |
|-------------------------------------|----------------------------------------------------------------------------------------------------|----------------------------------------------------------------------------------------------------|---------------------|-------------------------------------------------------|-----------|
| EIA-485                             | BACnet MS/TP and Modbus RTU                                                                                                    | odbus RTU SG: Signal ground B-                                                                                                    |                     | A                                                     | (+        |
| KNX                                 | KNX bus                                                                                                    | -                                                                                                    | F                   |                                                       | -         |
| Ethernet                            | As an IP/TCP port: BACnet/IP,<br>Modbus TCP, and Home Automation<br>As a console port: Connection to a<br>PC for configuration purposes | FCP port: BACnet/IP,<br>ICP, and Home Automation<br>ole port: Connection to a<br>nfiguration purposesEthernet cable (CAT5 or higher)When using the building LAN, contact the network<br>administrator and make sure traffic is allowed. When<br>starting up the gateway for the first time, DHCP will b<br>enabled for 30 seconds. After that time, the default I<br>192.168.100.246 will be set. |                     | e network<br>wed. When<br>HCP will be<br>e default IP |           |
| AC-Port A<br>No polarity to observe | Panasonic P-Link / S-Link A1: U1 A                                                                                                    |                                                                                                    | A2:                 | : U2                                                  |           |
| AC-Port B                           |                                                                                                    | Not used                                                                                                    | 1                   |                                                       |           |
| AC-Port C<br>No polarity to observe | Panasonic P-Link / S-Link C1: U1                                                                                                    |                                                                                                    | <b>C2</b> : U2      | <b>C3</b> : <i>Nc</i>                                 | ot used   |
| USB                                 | Connection to a PC for configuration purposes                                                                                           | USB Mini-B type                                                                                                    |                     |                                                       |           |
| Digital Inputs                      | Dry contact for metering devices                                                                                                    | C: Common                                                                                                    | <b>I1</b> : Input 1 | 12: Input 2                                           | I3:Input3 |

## 6.2.2. Connection to the Power Supply

The power supply connector is a green pluggable terminal block (three poles) labeled as Power.

Apply the voltage within the admitted range and of enough power:

- For DC: 12 .. 36 VDC (±10%), Max: 250 mA
- For AC: 24 VAC (±10%), 50-60 Hz, Max: 127 mA

![](_page_15_Picture_7.jpeg)

### NOTE

Recommended voltage: 24 VDC, Max: 127 mA

![](_page_15_Picture_10.jpeg)

#### IMPORTANT

Use a circuit breaker between the gateway and the power supply. Rating: 250 V, 6 A.

![](_page_15_Picture_13.jpeg)

#### IMPORTANT

- When using a DC power supply: Respect the polarity labeled on the power connector for the positive and negative wires.
- When using an AC power supply: Ensure the same power supply is not powering any other device.

![](_page_15_Picture_17.jpeg)

#### IMPORTANT

- Use SELV-rated NEC class 2 or limited power source (LPS) power supply.
- Respect the polarity.
- Connect the gateway's ground terminal  $\overline{\phantom{a}}$  to the installation grounding.

![](_page_15_Picture_22.jpeg)

#### **IMPORTANT**

To avoid earth loops that can damage the gateway and/or any other equipment connected to it, we strongly recommend:

- The use of DC power supplies, floating or with the negative terminal connected to earth.
- The use of AC power supplies only if they are floating and not powering any other device.

![](_page_15_Picture_27.jpeg)

### CAUTION

Never use a DC power supply with a positive terminal connected to earth.

### 6.2.3. Connection to the AC Unit

Connect the Panasonic air conditioning network bus (P-Link / S-Link) to the gateway using the A1 and A2 poles of the AC-Port A.

Connect a second line of Panasonic air conditioners to the gateway using the C1 and C2 poles of the AC-Port C.

![](_page_15_Picture_33.jpeg)

NOTE

There is no polarity to observe.

![](_page_16_Picture_2.jpeg)

## 6.2.4. Connection to Modbus

#### FOR MODBUS TCP

Connect the Modbus TCP Ethernet cable to the gateway's **Ethernet Port**. The correct cable to use depends on where the gateway is connected:

- Connecting directly to a Modbus TCP device: use a crossover Ethernet UTP/FTP CAT5 or higher cable.
- Connecting to a hub or switch of the LAN of the building: use a straight Ethernet UTP/FTP CAT5 or higher cable.

![](_page_16_Picture_8.jpeg)

#### NOTE

When commissioning the gateway for the first time, DHCP will be enabled for 30 seconds. During that time, if there is a DHCP server, an IP address will be automatically assigned to the gateway. After that time, the default IP address 192.168.100.246 will be automatically set.

![](_page_16_Picture_11.jpeg)

#### IMPORTANT

If communicating through the LAN of the building, contact the network administrator and make sure traffic on the used port is allowed through all LAN paths.

#### FOR MODBUS RTU

Connect the Modbus RTU communication cable to the gateway's EIA-485 port.

![](_page_16_Picture_16.jpeg)

### IMPORTANT

Observe polarity.

![](_page_16_Picture_19.jpeg)

#### IMPORTANT

Observe the standard restrictions of the EIA-485 bus:

- Maximum distance of 1200 meters (0.75 miles).
- Maximum of 32 devices connected to the bus.
- A 120 ohms (Ω) termination resistor is needed at each end of the bus. The gateway has an internal bus biasing circuit incorporating the termination resistor. It can be enabled using the DIP switch block (SW A) dedicated to the EIA-485 port:

Position 1

- ON: 120  $\Omega$  termination active.
- OFF: 120  $\Omega$  termination inactive.

#### Positions 2 and 3

- ON: Polarization active.
- OFF: Polarization inactive.
- For further details, see DIP Switches (page 20).

![](_page_16_Picture_32.jpeg)

#### IMPORTANT

When installing the gateway at the end of the bus with the termination resistor enabled, do not install an additional termination resistor at that end.

![](_page_17_Picture_2.jpeg)

**NOTE** See the Wiring diagram (page 11).

## 6.2.5. Connection to KNX

Connect the KNX TP communication cable to the gateway's KNX port.

![](_page_17_Picture_6.jpeg)

**IMPORTANT** Observe polarity.

![](_page_17_Picture_8.jpeg)

## 6.2.6. Connection to BACnet

#### FOR BACNET/IP

Connect the BACnet/IP Ethernet cable to the gateway's **Ethernet Port**. The correct cable to use depends on where the gateway is connected:

- Connecting directly to a BACnet/IP device: use a crossover Ethernet UTP/FTP CAT5 or higher cable.
- Connecting to a hub or switch of the LAN of the building: use a straight Ethernet UTP/FTP CAT5 or higher cable.

![](_page_17_Picture_14.jpeg)

### NOTE

When commissioning the gateway for the first time, DHCP will be enabled for 30 seconds. During that time, if there is a DHCP server, an IP address will be automatically assigned to the gateway. After that time, the default IP address 192.168.100.246 will be automatically set.

![](_page_17_Picture_17.jpeg)

#### IMPORTANT

If communicating through the LAN of the building, contact the network administrator and make sure traffic on the used port is allowed through all LAN paths.

#### FOR BACNET MS/TP

Connect the BACnet MS/TP communication cable to the gateway's EIA-485 port.

![](_page_17_Picture_22.jpeg)

**IMPORTANT** Observe polarity.

![](_page_18_Picture_2.jpeg)

#### IMPORTANT

Observe the standard restrictions of the EIA-485 bus:

- Maximum distance of 1200 meters (0.75 miles).
- Maximum of 32 devices connected to the bus.
- A termination resistor of 120 ohms (Ω) is needed at each end of the bus. The gateway has an internal bus biasing circuit incorporating the termination resistor. It can be enabled using the DIP switch block dedicated to the EIA-485 port:
   Position 1
  - ON: 120 Ω termination active.
  - OFF: 120  $\Omega$  termination inactive.

Position 2 and 3

- ON: Polarization active.
- OFF: Polarization inactive.

For further details, see DIP Switches (page 20).

![](_page_18_Picture_14.jpeg)

#### IMPORTANT

When installing the gateway at the end of the bus with the termination resistor enabled, do not install an additional termination resistor at that end.

![](_page_18_Picture_17.jpeg)

NOTE

See the Wiring diagram (page 11).

### 6.2.7. Connection to Home Automation

Connect the Home Automation Ethernet cable to the gateway's **Ethernet Port**. The correct cable to use depends on where the gateway is connected:

- Connecting directly to a Home Automation device: use a crossover Ethernet UTP/FTP CAT5 or higher cable.
- Connecting to a hub or switch of the LAN of the building: use a straight Ethernet UTP/FTP CAT5 or higher cable.

![](_page_18_Picture_24.jpeg)

### NOTE

When commissioning the gateway for the first time, DHCP will be enabled for 30 seconds. During that time, if there is a DHCP server, an IP address will be automatically assigned to the gateway. After that time, the default IP address 192.168.100.246 will be automatically set.

![](_page_18_Picture_27.jpeg)

#### IMPORTANT

If communicating through the LAN of the building, contact the network administrator and make sure traffic on the used port is allowed through all LAN paths.

![](_page_18_Picture_30.jpeg)

### NOTE

See the Wiring diagram (page 11).

## 6.2.8. Connection to a PC for Configuration

Use the supplied USB Mini-B type to USB Type-A cable to connect the gateway through its **USB** port to a PC to configure it with Intesis MAPS.

![](_page_19_Picture_4.jpeg)

To know more about the gateway configuration, consult the Intesis MAPS guide for Panasonic 771.

![](_page_19_Picture_6.jpeg)

### NOTE

NOTE

See the Wiring diagram (page 11).

## 6.2.9. Connection to Energy Meters (Digital Inputs)

The **Digital Inputs** connector is a green pluggable terminal block (four poles) placed at the bottom right side of the gateway.

![](_page_19_Picture_11.jpeg)

### IMPORTANT

The **Digital Inputs** connector is a potential-free contact for energy metering only. It does not support any other kind of third-party elements.

![](_page_19_Picture_14.jpeg)

### NOTE

See the Wiring diagram (page 11).

## 6.3. Gateway Layout

![](_page_20_Figure_3.jpeg)

Figure 6. Disposition of hardware elements in the gateway

Plastic covers numbered in the image as (1, 2), (3), and (4) can be easily disassembled.

![](_page_20_Picture_6.jpeg)

#### NOTE

LEDs and DIP switches are hidden behind the removable plastic covers and can only be accessed by disassembling the covers.

The following sections explain each element in more detail: LEDs, DIP switches, and the push button.

## 6.4. LED Indicators

Table 1. LEDs location and behavior

| Cover                   | LED         | Color    | Description                          |  |
|-------------------------|-------------|----------|--------------------------------------|--|
| Top side                |             |          |                                      |  |
|                         | LED 1 (PWR) | Green    | Power on (not programmable)          |  |
| Under frontal cover ①   | LED 2 (ERR) | Red      | Blinking: Hardware error             |  |
|                         | LED 3       | Green    | 485 Tx (RS485 for BACnet or Modbus)  |  |
|                         | LED 4       | Yellow   | 485 Rx (RS485 for BACnet or Modbus)  |  |
|                         | LED 5       | Green    | KNX Port Tx                          |  |
|                         | LED 6       | Yellow   | KNX Port Rx                          |  |
| Under frontal cover ②   |             |          | KNX: Programming mode on             |  |
|                         | BUTTON LED  | Green    | BACnet: BACnet link established      |  |
|                         |             |          | Modbus and Home Automation: Not used |  |
|                         | LED 7       | Green    | Ethernet link established            |  |
|                         | LED 8       | Yellow   | Ethernet speed                       |  |
|                         |             | Bottom s | ide                                  |  |
|                         | LED 9       | Green    | AC-Port A Tx (HBS)                   |  |
| Under frontal sever (2) | LED 10      | Yellow   | AC-Port A Rx (HBS)                   |  |
| Under frontal cover (3) | LED 11      | Green    | AC-Port B Tx (RS485)                 |  |
|                         | LED 12      | Yellow   | AC-Port B Rx (RS485)                 |  |
| Under frontal cover     | LED 13      | Green    | AC-Port C Tx (UFO-SLQ)               |  |
| Under frontal cover (4) | LED 14      | Yellow   | AC-Port C Rx (UFO-SLQ)               |  |

![](_page_21_Picture_5.jpeg)

### NOTE

LEDs are hidden behind the four frontal labeled covers (see the figure Disposition of hardware elements in the gateway (page 18)). These covers are assembled by pressure, so you just need to pull to remove them.

## 6.5. DIP Switches

The gateway has two DIP switches (see the figure Disposition of hardware elements in the gateway (page 18)):

- DIP switch A (SW A)
- DIP switch B (SW B)

Each DIP switch is dedicated to a 485 port, and its function is to activate or deactivate the termination resistor (position 1) and the polarization (positions 2 and 3) of each port:

|     | Position |     | Description                       |  |
|-----|----------|-----|-----------------------------------|--|
| 1   | 2        | 3   | Description                       |  |
| OFF | Х        | Х   | 120 $\Omega$ termination inactive |  |
| ON  | Х        | Х   | 120 $\Omega$ Termination active   |  |
| Х   | OFF      | OFF | Polarization inactive             |  |
| х   | ON       | ON  | Polarization active               |  |

![](_page_22_Picture_8.jpeg)

#### NOTE

Default positions are:

- DIP switch A (SW A): OFF, OFF, OFF (120 Ω termination and polarization inactive)
- DIP switch B (SW B): OFF, OFF, OFF (120 Ω termination and polarization inactive)

![](_page_22_Picture_13.jpeg)

#### IMPORTANT

Observe the **ON** indicator on the DIP switch as a reference.

### 6.6. Push Button

Find the push button at the top side, between the KNX and the Ethernet connectors (see the figure Disposition of hardware elements in the gateway (page 18)).

![](_page_22_Picture_18.jpeg)

NOTE

The button is hidden and only accessible using a thin object like a paper clip.

Common functionality:

#### **RESET FACTORY SETTINGS**

- 1. Push the button.
- 2. Power on the gateway.
- 3. Wait four seconds.
- 4. Release the button.

Functionalities depending on the current project:

- BACNET: Push the button to send an I-Am message to all BACnet ports.
- KNX: Push the button to switch between normal mode and programming mode.

# 6.7. Technical Specifications

| Housing              | Plastic, type PC (UL 94 V-0). Color: Light Grey. RAL 70                         | 035                                              |  |  |
|----------------------|---------------------------------------------------------------------------------|--------------------------------------------------|--|--|
| Housing              | Net dimensions (HxWxD): Millimeters: 90 x 106 x 58                              | mm / Inches: 3.5 x 4.2 x 2.3"                    |  |  |
| <b>NA</b>            | Wall: Use M3 25 mm (1") length screws. Secure mounting: below 2 meters (6 feet) |                                                  |  |  |
| Nounting             | DIN rail (recommended mounting) EN60715 TH35                                    |                                                  |  |  |
|                      | Wire cross-section/gauge per terminal:                                          |                                                  |  |  |
|                      | One core: 0.2 2.5 mm <sup>2</sup> (24 14 AWG)                                   |                                                  |  |  |
| Wires (for power     | Two cores: 0.2 to 1.5 mm <sup>2</sup> (24 16 AWG)                               |                                                  |  |  |
| supply and low-      | Three cores: Not permitted                                                      |                                                  |  |  |
| voltage signals)     |                                                                                 |                                                  |  |  |
|                      | Use solid or stranded wires (twisted or with ferrule).                          |                                                  |  |  |
|                      | For distances longer than 3.05 meters (10 feet), use                            | class 2 cables                                   |  |  |
|                      |                                                                                 |                                                  |  |  |
| Power                | 12 to 36 VDC +/-10%, Max.: 250 mA                                               |                                                  |  |  |
|                      | 24 VAC +/-10% 50-60 Hz, Max.: 127 mA                                            |                                                  |  |  |
|                      | Recommended: 24 VDC, Max.: 127 mA                                               |                                                  |  |  |
| Ethernet             | 1 x Ethernet 10/100 Mbps RJ45                                                   |                                                  |  |  |
|                      | 1 x Green pluggable terminal block (3 poles)                                    |                                                  |  |  |
| Port EIA 485         | SGND (Reference ground or shield)                                               |                                                  |  |  |
|                      | 1500 VDC isolation from other ports                                             |                                                  |  |  |
| Port KNX             | 1 x Orange pluggable terminal block (2 poles): A, B                             |                                                  |  |  |
|                      | AC-Port A (serial, 2 poles): AC bus connection (P-Link                          | k / S-Link)                                      |  |  |
| AC Ports             | AC-Port B (serial, 3 poles): Not used                                           |                                                  |  |  |
|                      | AC-Port C: (serial, 3 poles): AC bus connection (P-Lin                          | k / S-Link)                                      |  |  |
|                      | 2 x Run (Power/Error)                                                           | 2 x Ethernet Link/Speed                          |  |  |
| LEDs                 | 2 x Port EIA-485 TX/RX                                                          | 2 x AC-Port A TX/RX                              |  |  |
|                      | 2 x Port KNX TX/TR                                                              | 2 x AC-Port B TX/RX                              |  |  |
|                      | 1 x Button indicator                                                            | 2 x AC-Port C TX/RX                              |  |  |
|                      | 1 x Green pluggable terminal block (4 poles)                                    |                                                  |  |  |
| Binary inputs        | 11, 12, 13, and Common                                                          |                                                  |  |  |
|                      | 1500 VDC isolation from other ports                                             |                                                  |  |  |
| Console port         | USB Mini-B type 2.0 compliant                                                   |                                                  |  |  |
|                      | 1500 VDC isolation                                                              |                                                  |  |  |
|                      | SW A                                                                            | SW B                                             |  |  |
|                      | Position 1:                                                                     | Position 1:                                      |  |  |
|                      | On: 120 $\Omega$ termination active                                             | On: 120 $\Omega$ termination active              |  |  |
| DIP switches         | Off: 120 $\Omega$ termination inactive (default)                                | Off: 120 $\Omega$ termination inactive (default) |  |  |
|                      | On: Polarization active                                                         | Position 2 and 3:<br>On: Polarization active     |  |  |
|                      | Off: Polarization inactive (default)                                            | Off: Polarization inactive (default)             |  |  |
|                      | 1 x Push hutton                                                                 |                                                  |  |  |
|                      | Factory reset                                                                   |                                                  |  |  |
| Push button          | I-Am message (for BACnet only)                                                  |                                                  |  |  |
|                      | Normal mode/programming mode switch (for KN                                     | X only)                                          |  |  |
| Operational          | Celsius: 0 60°C                                                                 |                                                  |  |  |
| temperature          | Fahrenheit: 32 140°F                                                            |                                                  |  |  |
| Operational humidity | 5 to 95% No condensation                                                        |                                                  |  |  |
| Drotosticz           |                                                                                 |                                                  |  |  |
| Protection           | 1F20 (1200023)                                                                  |                                                  |  |  |

## 6.8. Dimensions

### NET DIMENSIONS (HxWxD)

Millimeters: 90 x 106 x 58 mm Inches: 3.5 x 4.2 x 2.3"

![](_page_24_Picture_5.jpeg)

## IMPORTANT

Leave enough clear space to wire the gateway easily and for the subsequent manipulation of elements.

![](_page_24_Figure_8.jpeg)

## **7.** Available Protocol Combinations

## 7.1. Integration into Modbus Systems

## 7.1.1. Modbus Registers

![](_page_25_Picture_5.jpeg)

#### NOTICE

This part is common for Modbus RTU and TCP.

#### Functions to read Modbus registers:

- 03 Read Holding Registers.
- 04 Read Input Registers.

#### Function to write Modbus registers:

• 06 Single Holding Registers.

Modbus register contents are expressed in most significant bit (MSB) .. less significant bit (LSB).

The following tables list all available Modbus registers for the gateway.

![](_page_25_Picture_15.jpeg)

### NOTICE

Read/write parameter terminology:

- R: Read-only register.
- W: Write-only register.
- **RW**: Read and write register.

#### Table 2. Occupancy registers

| Register name                   | Possible values     | Modbus address | R/W   |
|---------------------------------|---------------------|----------------|-------|
| Occupancy Cool Setpoint (v10)   | Celsius: -15 60°C   | 0              | P \\/ |
|                                 | Fahrenheit: 4 140°F | 0              | Γ, Ψ  |
| Occupancy Hoat Sataoint (x10)   | Celsius: -15 60°C   | 1              | D \\/ |
| Occupancy near Serpoint (x10)   | Fahrenheit: 4 140°F | 1              | π, νν |
| Unaccurancy Cool Setaciat (v10) | Celsius: -15 60°C   | 2              | D \\/ |
| Unoccupancy Cool Setpoint (x10) | Fahrenheit: 4 140°F | 2              | Γ, Ψ  |
| Unaccurance Heat Sataoint (v10) | Celsius: -15 60°C   | 2              | D \\/ |
| onoccupancy near serpoint (x10) | Fahrenheit: 4 140°F | 3              | κ, νν |
| Occurrency Continuous Check     | 0: Disabled         | 4              |       |
| Occupancy Continuous Check      | 1: Enabled          | 4              | κ, νν |
|                                 | 0: Off              | r.             |       |
|                                 | 1: Current mode     | 5              | к, W  |

#### Table 3. Global signals

| Register name       | Possible values      | Modbus address | R/W |
|---------------------|----------------------|----------------|-----|
| On (all the units)  | 1: Set the units On  | 6              | W   |
| Off (all the units) | 1: Set the units Off | 7              | W   |

| Register name                          | Possible values       | Modbus address | R/W |
|----------------------------------------|-----------------------|----------------|-----|
| Operation Mode Auto (all the units)    | 1: Set Auto Mode      | 8              | W   |
| Operation Mode Heat (all the units)    | 1: Set Heat Mode      | 9              | W   |
| Operation Mode Dry (all the units)     | 1: Set Dry Mode       | 10             | W   |
| Operation Mode Fan (all the units)     | 1: Set Fan Mode       | 11             | W   |
| Operation Mode Cool (all the units)    | 1: Set Cool Mode      | 12             | W   |
| Fan Speed Auto (all the units)         | 1: Set Fan Speed Auto | 13             | W   |
| Fan Speed Low (all the units)          | 1: Set Fan Speed Low  | 14             | W   |
| Fan Speed Med (all the units)          | 1: Set Fan Speed Med  | 15             | W   |
| Fan Speed High (all the units)         | 1: Set Fan Speed High | 16             | W   |
| Vanes Stop (all the units)             | 1: Set Vanes Stop     | 17             | W   |
| Vanes Position 1 (all the units)       | 1: Set Vanes Pos1     | 18             | W   |
| Vanes Position 2 (all the units)       | 1: Set Vanes Pos2     | 19             | W   |
| Vanes Position 3 (all the units)       | 1: Set Vanes Pos3     | 20             | W   |
| Vanes Position 4 (all the units)       | 1: Set Vanes Pos4     | 21             | W   |
| Vanes Position 5 (all the units)       | 1: Set Vanes Pos5     | 22             | W   |
| Vanes Swing (all the units)            | 1: Set Vanes Swing    | 23             | W   |
| Temperature Setpoint (all units) (x10) | °C / °F               | 14             | W   |

### Table 4. Outdoor units signals

| Register name               | Possible values        | Modbus address formula                                                                                                    | R/W   |
|-----------------------------|------------------------|----------------------------------------------------------------------------------------------------|-------|
| Communication Error OU      | 0: No error            | $(0 1  = 1) \times (0, 1) \times (0, 1)$ | R     |
|                             | 1: Error               | $(00 \text{ address}[151] \times 25) + ((L - 1) \times 10000) + 7000) + 0$                                                                                                    | I. I. |
| Demand Limit. Ratio         | 0 200% (255: No limit) | (OU address[131] × 25) + ((L - 1) × 10000) + 7000) + 1                                                                                                    | R, W  |
| High Pressure Sensor (x10)  | bar                    | (OU address[131] × 25) + ((L - 1) × 10000) + 7000) + 2                                                                                                    | R     |
| Low Pressure Sensor (x10)   | bar                    | (OU address[131] × 25) + ((L - 1) × 10000) + 7000) + 3                                                                                                    | R     |
| Compressor 1 Operation Time | 0 16777215 hours       | (OU address[131] × 25) + ((L - 1) × 10000) + 7000) + 4                                                                                                    | R     |
| Compressor 2 Operation Time | 0 16777215 hours       | (OU address[131] × 25) + ((L - 1) × 10000) + 7000) + 5                                                                                                    | R     |
| Compressor 3 Operation Time | 0 16777215 hours       | (OU address[131] × 25) + ((L - 1) × 10000) + 7000) + 6                                                                                                    | R     |

### Table 5. Indoor units signals

| Register name  | Possible values | Modbus address formula                                               | R/W   |
|----------------|-----------------|----------------------------------------------------------------------|-------|
| 0.0.40         | 0: Off          | $(111)$ address[1, 64] × 100) + $((1 - 1) \times 10000)$ + 0         | D W/  |
| 61/61          | 1: On           | $(10 \text{ address}[104] \times 100) + ((L - 1) \times 10000) + 0$  | κ, νν |
|                | 0: Auto         |                                                                      |       |
|                | 1: Heat         |                                                                      |       |
|                | 2: Dry          |                                                                      |       |
| Operation Mode | 3: Fan          | (IU address[164] × 100) + ((L - 1) × 10000) + 1                      |       |
|                | 4: Cool         |                                                                      |       |
|                | 5: AutoHeat     |                                                                      |       |
|                | 6: AutoCool     |                                                                      |       |
|                | 0: Auto         |                                                                      |       |
|                | 1: Low          |                                                                      |       |
| Fan Speed      | 2: Low+         | (11)                                                                 |       |
|                | 3: Medium       | $(10 \text{ add}(1255[104] \times 100) + ((1 - 1) \times 10000) + 2$ | Γ, Ψ  |
|                | 4-Medium+       |                                                                      |       |
|                | 5-High          |                                                                      |       |

| Register name                       | Possible values                                                                                          | Modbus address formula                           | R/W  |
|-------------------------------------|----------------------------------------------------------------------------------------------------|--------------------------------------------------|------|
| Vane Position                       | 0: Stop<br>1: Position 1<br>2: Position 2<br>3: Position 3<br>4: Position 4<br>5: Position 5<br>10-Swing | (IU address[164] × 100) + ((L - 1) × 10000) + 3  | R, W |
| Temperature Setpoint (x10)          | °C / °F                                                                                                  | (IU address[164] × 100) + ((L - 1) × 10000) + 4  | R, W |
| AC Ambient Temperature (x10)        | Celsius: -35 92,5°C<br>Fahrenheit: -31 198,5°F                                                           | (IU address[164] × 100) + ((L - 1) × 10000) + 5  | R    |
| Modbus ambient temperature (x10)    | °C / °F                                                                                                  | (IU address[164] × 100) + ((L - 1) × 10000) + 28 | R, W |
| AC Real Temperature Setpoint (x10)  | °C / °F                                                                                                  | (IU address[164] × 100) + ((L - 1) × 10000) + 29 | R    |
| Wired Remote Controller             | 0: Body sensor<br>1: Remote control sensor                                                               | (IU address[164] × 100) + ((L - 1) × 10000) + 6  | R, W |
| Discharge Setpoint Temp. Cool (x10) | Celsius: -10 10°C<br>Fahrenheit: 13 50°F                                                                 | (IU address[164] × 100) + ((L - 1) × 10000) + 7  | R, W |
| Discharge Setpoint Temp. Heat (x10) | Celsius: -10 10°C<br>Fahrenheit: 13 50°F                                                                 | (IU address[164] × 100) + ((L - 1) × 10000) + 8  | R, W |
| Discharge Current Temp. (x10)       | Celsius: -35 92,5°C<br>Fahrenheit: -31 198,5°F                                                           | (IU address[164] × 100) + ((L - 1) × 10000) + 9  | R    |
| Heat Exchanger Temp. (x10)          | Celsius: -1 26°C<br>Fahrenheit: 30 79°F                                                                  | (IU address[164] × 100) + ((L - 1) × 10000) + 10 | R    |
| Heat Setpoint Up Limit (x10)        | Celsius: -35 92,5°C<br>Fahrenheit: -31 198,5°F                                                           | (IU address[164] × 100) + ((L - 1) × 10000) + 11 | R    |
| Heat Setpoint Low Limit (x10)       | Celsius: -35 92,5°C<br>Fahrenheit: -31 198,5°F                                                           | (IU address[164] × 100) + ((L - 1) × 10000) + 12 | R    |
| Cool Setpoint Up Limit (x10)        | Celsius: -35 92,5°C<br>Fahrenheit: -31 198,5°F                                                           | (IU address[164] × 100) + ((L - 1) × 10000) + 13 | R    |
| Cool Setpoint Low Limit (x10)       | Celsius: -35 92,5°C<br>Fahrenheit: -31 198,5°F                                                           | (IU address[164] × 100) + ((L - 1) × 10000) + 14 | R    |
| Dry Setpoint Up Limit (x10)         | Celsius: -35 92,5°C<br>Fahrenheit: -31 198,5°F                                                           | (IU address[164] × 100) + ((L - 1) × 10000) + 15 | R    |
| Dry Setpoint Low Limit (x10)        | Celsius: -35 92,5°C<br>Fahrenheit: -31 198,5°F                                                           | (IU address[164] × 100) + ((L - 1) × 10000) + 16 | R    |
| Auto Setpoint Up Limit (x10)        | Celsius: -35 92,5°C<br>Fahrenheit: -31 198,5°F                                                           | (IU address[164] × 100) + ((L - 1) × 10000) + 17 | R    |
| Auto Setpoint Low Limit (x10)       | Celsius: -35 92,5°C<br>Fahrenheit: -31 198,5°F                                                           | (IU address[164] × 100) + ((L - 1) × 10000) + 18 | R    |
| Unit Error code                     | 0: No Error<br>X (1 255): Error                                                                          | (IU address[164] × 100) + ((L - 1) × 10000) + 19 | R    |
| Filter Alarm                        | 0: Normal<br>1: Alarm                                                                                    | (IU address[164] × 100) + ((L - 1) × 10000) + 20 | R    |
| Filter Alarm Reset                  | 1: Reset                                                                                                 | (IU address[164] × 100) + ((L - 1) × 10000) + 21 | W    |
| Communication Error IU              | 0: No error<br>1: Error                                                                                  | (IU address[164] × 100) + ((L - 1) × 10000) + 22 | R    |
| Allow On/Off from RC                | 0: Allow<br>1: Not allow                                                                                 | (IU address[164] × 100) + ((L - 1) × 10000) + 23 | R, W |

| Register name              | Possible values | Modbus address formula                                                  | R/W  |
|----------------------------|-----------------|-------------------------------------------------------------------------|------|
| Allow Mode from RC         | 0: Allow        | (IU address[164] × 100) + ((I - 1) × 10000) + 24                        | R.W  |
|                            | 1: Not allow    |                                                                         | ,    |
| Allow Setpoint from BC     | 0: Allow        | $(111 \text{ address}[1, 64] \times 100) + ((1 - 1) \times 10000) + 25$ | R W  |
|                            | 1: Not allow    |                                                                         | ,    |
|                            | 0: Not Defined  |                                                                         |      |
|                            | 1: TBD          |                                                                         |      |
| Unit Type                  | 2: GHP          | (IU address[164] × 100) + ((L - 1) × 10000) + 26                        | R    |
|                            | 3: PAC          |                                                                         |      |
|                            | 4: VRF          |                                                                         |      |
|                            | 1: Occupied     |                                                                         |      |
| Occupancy                  | 2: Unoccupied   | (IU address[164] × 100) + ((L - 1) × 10000) + 27                        | R, W |
|                            | 3: Disable      |                                                                         |      |
| Consumption Yesterday      | Wh/KWh          | (IU address[164] × 100) + ((L - 1) × 10000) + 30                        | R    |
| Consumption Today          | Wh/KWh          | (IU address[164] × 100) + ((L - 1) × 10000) + 32                        | R    |
| Consumption Total          | Wh/KWh          | (IU address[164] × 100) + ((L - 1) × 10000) + 34                        | R    |
| Consumption Yesterday Heat | Wh/KWh          | (IU address[164] × 100) + ((L - 1) × 10000) + 36                        | R    |
| Consumption Today Heat     | Wh/KWh          | (IU address[164] × 100) + ((L - 1) × 10000) + 38                        | R    |
| Consumption Total Heat     | Wh/KWh          | (IU address[164] × 100) + ((L - 1) × 10000) + 40                        | R    |
| Consumption Yesterday Cool | Wh/KWh          | (IU address[164] × 100) + ((L - 1) × 10000) + 42                        | R    |
| Consumption Today Cool     | Wh/KWh          | $(IU address[164] \times 100) + ((L - 1) \times 10000) + 44$            | R    |
| Consumption Total Cool     | Wh/KWh          | (IU address[164] × 100) + ((L - 1) × 10000) + 46                        | R    |

## 7.2. Integration into KNX Systems

## 7.2.1. KNX Signals

The following tables list all available KNX signals for this gateway.

![](_page_29_Picture_5.jpeg)

NOTE

Physical Address: The gateway supports (P/S) and (P/I/S) format levels.

![](_page_29_Picture_8.jpeg)

### NOTICE

Communication object flags:

- **Ri (Read on initialization)**: The gateway requests this signal's updated data after an initialization instead of waiting for a change in the signal.
- R: The KNX system can read this signal.
- W: The KNX system can write this signal.
- T: The KNX system receives a telegram when this signal changes its value.
- U: This signal's data is updated after a reboot of either the gateway or the bus.

#### Table 6. Global signals

| Object name                           | Possible values           | DPT                              | Flags |
|---------------------------------------|---------------------------|----------------------------------|-------|
| On/Off (all units)                    | 0: Off,                   | 1 001-DPT Switch (1hit)          | \A/   |
|                                       | 1: On                     |                                  | ~~~   |
|                                       | 0: Auto                   |                                  |       |
|                                       | 1: Heat                   |                                  |       |
| Operating Mode (all units)            | 3: Cool                   | 20.105-DPT_HVACContrMode (1byte) | w     |
|                                       | 9: Fan                    |                                  |       |
|                                       | 14: Dry                   |                                  |       |
|                                       | 0: Auto                   |                                  |       |
|                                       | 1: Heat                   |                                  |       |
| Operating Mode (all units)            | 2: Dry                    | 5.x (1byte)                      | w     |
|                                       | 3: Fan                    |                                  |       |
|                                       | 4: Cool                   |                                  |       |
|                                       | 0: Cool                   |                                  |       |
|                                       | 1: Heat                   |                                  |       |
| Operating Mode (all units)            | 2: Fan                    | Legacy 5.x (1byte)               | w     |
|                                       | 3: Dry                    |                                  |       |
|                                       | 4: Auto                   |                                  |       |
|                                       | 1: Low                    |                                  |       |
| Fan Speed (all units)                 | 2: Med                    | 5.x (1byte)                      | w     |
|                                       | 3: High                   |                                  |       |
|                                       | 1: Set auto fan           |                                  |       |
| Fan Speed AUTO (all units)            | 0: Stop auto fan          | 1.001-DP1_Switch (1bit)          | VV    |
| Vanes position (all units)            | 15: Position 1 Position 5 | 5.x (1byte)                      | w     |
| Vanas position Swing (all units)      | 1: Set swing vanes        | 1.001 DDT Switch (1hit)          | 14/   |
| varies position swing (all units)     | 0: Stop swing vanes       |                                  | VV    |
| Temperature Setpoint (°C) (all units) | °C                        | 9.001-DPT_Value_Temp (2byte)     | w     |

#### Table 7. Outdoor units signals

| Object name                        | Possible values         | DPT                             | Flags |
|------------------------------------|-------------------------|---------------------------------|-------|
| Status Communication Error Old     | 0: No error             | 1 005 DDT Alarm (1hit)          | рт    |
| status_communication error oo      | 1: Error                |                                 | n, I  |
| Control_Demand Limit. Ratio        | 0 200 % (255: No limit) | 5.004-DPT_Percent_U8 (1byte)    | R, T  |
| Status_Demand Limit. Ratio         | 0 200 % (255: No limit) | 5.004-DPT_Percent_U8 (1byte)    | R, T  |
| Status_High Pressure Sensor        | Ра                      | 14.058_DPT_Value_Pressure       | R, T  |
| Status_Low Pressure Sensor         | Ра                      | 14.058_DPT_Value_Pressure       | R, T  |
| Status_Compressor 1 operation time | 0 16777215 hours        | 7.007-DPT_TimePeriodHrs (2byte) | R, T  |
| Status_Compressor 2 operation time | 0 16777215 hours        | 7.007-DPT_TimePeriodHrs (2byte) | R, T  |
| Status_Compressor 3 operation time | 0 16777215 hours        | 7.007-DPT_TimePeriodHrs (2byte) | R, T  |

#### Table 8. Indoor units signals

| Object name                | Possible values | DPT                              | Flags |
|----------------------------|-----------------|----------------------------------|-------|
| Control On 10th            | 0: Off          |                                  |       |
| control_on/on              | 1: On           | 1.001-DP1_SWICH (101)            | vv    |
| Shahur Or 10 <sup>th</sup> | 0: Off          |                                  | D.T   |
| status_On/Off              | 1: On           | 1.001-DPT_Switch (1bit)          | к, і  |
|                            | 0: Auto         |                                  |       |
|                            | 1: Heat         |                                  |       |
| Control_Operation mode     | 3: Cool         | 20.105-DPT_HVACContrMode (1byte) | w     |
|                            | 9: Fan          |                                  |       |
|                            | 14: Dry         |                                  |       |
|                            | 0: Auto         |                                  |       |
|                            | 1: Heat         |                                  |       |
| Status_Operation mode      | 3: Cool         | 20.105-DPT_HVACContrMode (1byte) | R, T  |
|                            | 9: Fan          |                                  |       |
|                            | 14: Dry         |                                  |       |
|                            | 0: Auto         |                                  |       |
|                            | 1: Heat         |                                  |       |
| Control_Operation mode     | 2: Dry          | 5.x (1byte)                      | w     |
|                            | 3: Fan          |                                  |       |
|                            | 4: Cool         |                                  |       |
|                            | 0: Auto         |                                  |       |
|                            | 1: Heat         |                                  |       |
|                            | 2: Dry          |                                  |       |
| Status_Operation mode      | 3: Fan          | 5.x (1byte)                      | R, T  |
|                            | 4: Cool         |                                  |       |
|                            | 5: AutoHeat     |                                  |       |
|                            | 6: AutoCool     |                                  |       |
|                            | 0: Cool         |                                  |       |
|                            | 1: Dry          |                                  |       |
| Control_Operation mode     | 2: Fan          | 5.x (1byte)                      | w     |
|                            | 3: Heat         |                                  |       |
|                            | 4: Auto         |                                  |       |

| Object name                  | Possible values                                        | DPT                        | Flags |
|------------------------------|--------------------------------------------------------|----------------------------|-------|
| Status_Operation mode        | 0: Cool<br>1: Dry<br>2: Fan<br>3: Heat<br>4: Auto      | 5.x (1byte)                | R, T  |
|                              | 5: AutoHeat<br>6: AutoCool                             |                            |       |
| Control_Mode Cool/Heat       | 1: Heat                                                | 1.100-DPT_Heat/Cool (1bit) | w     |
| Status_Mode Cool/Heat        | 0: Cool<br>1: Heat                                     | 1.100-DPT_Heat/Cool (1bit) | R, T  |
| Control_Heat mode&ON         | 0 %: Off<br>1 100 %: On+Heat                           | 5.001-DPT_Scaling (1byte)  | w     |
| Control_Cool mode&ON         | 0 %: Off<br>1 100 %: On+Heat                           | 5.001-DPT_Scaling (1byte)  | w     |
| Control_Auto mode            | 1: Set auto mode                                       | 1.001-DPT_Switch (1bit)    | w     |
| Status_Auto mode             | 1: Auto mode active<br>0: Auto mode not active         | 1.001-DPT_Switch (1bit)    | R, T  |
| Status_AutoHeat mode         | 1: AutoHeat mode active<br>0: AutoHeat mode not active | 1.001-DPT_Switch (1bit)    | R, T  |
| Status_AutoCool mode         | 1: AutoCool mode active<br>0: AutoCool mode not active | 1.001-DPT_Switch (1bit)    | R, T  |
| Control_Heat mode            | 1: Set heat mode                                       | 1.001-DPT_Switch (1bit)    | W     |
| Status_Heat mode             | 1: Heat mode active<br>0: Heat mode not active         | 1.001-DPT_Switch (1bit)    | R, T  |
| Control_Cool mode            | 1: Set cool mode                                       | 1.001-DPT_Switch (1bit)    | W     |
| Status_Cool mode             | 1: Cool mode active,<br>0: Cool mode not active        | 1.001-DPT_Switch (1bit)    | R, T  |
| Control_Fan mode             | 1: Set fan mode                                        | 1.001-DPT_Switch (1bit)    | W     |
| Status_Fan mode              | 1: Fan mode active<br>0: Fan mode not active           | 1.001-DPT_Switch (1bit)    | R, T  |
| Control_Dry mode             | 1: Set dry mode                                        | 1.001-DPT_Switch (1bit)    | W     |
| Status_Dry mode              | 1: Dry mode active<br>0: Dry mode not active           | 1.001-DPT_Switch (1bit)    |       |
| Control_Fan speed enumerated | 1: Low<br>2: Med<br>3: High                            | 5.x (1byte)                | w     |
| Status_Fan speed enumerated  | 1: Low,<br>2: Low+<br>3: Med<br>4: Med+<br>5: High     | 5.x (1byte)                | R, T  |
| Control_Fan speed scaling    | Thresholds:<br>0 49 %<br>50 82 %<br>83 100 %           | 5.001-DPT_Scaling (1byte)  | w     |

| Object name                       | Possible values                                                                        | DPT                       | Flags |
|-----------------------------------|----------------------------------------------------------------------------------------|---------------------------|-------|
| Status_Fan speed scaling          | Thresholds:<br>20 %<br>40 %<br>60 %<br>80 %<br>100 %                                   | 5.001-DPT_Scaling (1byte) | R, T  |
| Control_Fan speed low             | 1: Set fan speed low                                                                   | 1.001-DPT_Switch (1bit)   | w     |
| Status_Fan speed low              | 1: Speed low active<br>0: Speed low not active                                         | 1.001-DPT_Switch (1bit)   | R, T  |
| Status_Fan speed low+             | 1: Speed low+ active<br>0: Speed low+ not active                                       | 1.001-DPT_Switch (1bit)   | R, T  |
| Control_Fan speed med             | 1: Set fan speed med                                                                   | 1.001-DPT_Switch (1bit)   | W     |
| Status_Fan speed med              | <ol> <li>Speed med active</li> <li>Speed med not active</li> </ol>                     | 1.001-DPT_Switch (1bit)   | R, T  |
| Status_Fan speed med+             | <ol> <li>Speed med+ active</li> <li>Speed med+ not active</li> </ol>                   | 1.001-DPT_Switch (1bit)   | R, T  |
| Control_Fan speed high            | 1: Set fan speed high                                                                  | 1.001-DPT_Switch (1bit)   | W     |
| Status_Fan speed high             | 1: Speed high active<br>0: Speed high not active                                       | 1.001-DPT_Switch (1bit)   | R, T  |
| Control_Fan speed Man/Auto        | 0: Manual<br>1: Auto                                                                   | 1.001-DPT_Switch (1bit)   | w     |
| Status_Fan speed Man/Auto         | 0: Manual<br>1: Auto                                                                   | 1.001-DPT_Switch (1bit)   | R, T  |
| Control_Vanes position enumerated | 1 5: Position 1 Position 5                                                             | 5.x (1byte)               | W     |
| Status_Vanes position enumerated  | 1 5: Position 1 Position 5                                                             | 5.x (1byte)               | R, T  |
| Control_Vanes position scaling    | Thresholds:<br>0 29 %<br>30 49 %<br>50 69 %<br>70 89 %<br>90 100 %                     | 5.001-DPT_Scaling (1byte) | w     |
| Status_Vanes position scaling     | Thresholds:<br>20 %;<br>40 %<br>60 %<br>80 %<br>100 %                                  | 5.001-DPT_Scaling (1byte) | R, T  |
| Control_Vanes position-1          | 1: Set position-1 vanes                                                                | 1.001-DPT_Switch (1bit)   | W     |
| Status_Vanes position-1           | 1: Vanes position-1 active<br>0: Vanes position-1 not active                           | 1.001-DPT_Switch (1bit)   | R, T  |
| Control_Vanes position-2          | 1: Set position-2 vanes                                                                | 1.001-DPT_Switch (1bit)   | W     |
| Status_Vanes position-2           | <ol> <li>1: Vanes position-2 active</li> <li>0: Vanes position-2 not active</li> </ol> | 1.001-DPT_Switch (1bit)   | R, T  |
| Control_Vanes position-3          | 1: Set position-3 vanes                                                                | 1.001-DPT_Switch (1bit)   | W     |
| Status_Vanes position-3           | 1: Vanes position-3 active<br>0: Vanes position-3 not active                           | 1.001-DPT_Switch (1bit)   | R, T  |
| Control_Vanes position-4          | 1: Set position-4 vanes                                                                | 1.001-DPT_Switch (1bit)   | W     |

| Object name                                | Possible values                                              | DPT                          | Flags |
|--------------------------------------------|--------------------------------------------------------------|------------------------------|-------|
| Status_Vanes position-4                    | 1: Vanes position-4 active<br>0: Vanes position-4 not active | 1.001-DPT_Switch (1bit)      | R, T  |
| Control_Vanes position-5                   | 1: Set position-5 vanes                                      | 1.001-DPT_Switch (1bit)      | W     |
| Status_Vanes position-5                    | 1: Vanes position-5 active<br>0: Vanes position-5 not active | 1.001-DPT_Switch (1bit)      | R, T  |
| Control_Vanes position stop                | 1: Set stop vanes                                            | 1.001-DPT_Switch (1bit)      | W     |
| Status_Vanes position stop                 | 1: Vanes stop active<br>0: Vanes stop not active             | 1.001-DPT_Switch (1bit)      | R, T  |
| Control_Vanes position swing               | 0: Swing off<br>1: Swing on                                  | 1.001-DPT_Switch (1bit)      | w     |
| Status_Vanes position swing                | 0: Swing off<br>1: Swing on                                  | 1.001-DPT_Switch (1bit)      | R, T  |
| Control_Temperature setpoint (°C)          | °C / °F                                                      | 9.001-DPT_Value_Temp (2byte) | W     |
| Status_Temperature setpoint (°C)           | °C / °F                                                      | 9.001-DPT_Value_Temp (2byte) | R, T  |
| Status_AC ambient temperature (°C)         | Celsius: -35 92.5°C<br>Fahrenheit: -31 198°F                 | 9.001-DPT_Value_Temp (2byte) | R, T  |
| Control_KNX ambient temperature (°C)       | °C / °F                                                      | 9.001-DPT_Value_Temp (2byte) | W     |
| Control_Wired remote controller            | 0: Body sensor<br>1: Remote control sensor                   | 1.001-DPT_Switch (1bit)      | w     |
| Status_Wired remote controller             | 0: Body sensor<br>1: Remote control sensor                   | 1.001-DPT_Switch (1bit)      | R, T  |
| Control_Disch. setpoint cool (°C)          | Celsius: -10 10°C<br>Fahrenheit: 14 50°F                     | 9.001-DPT_Value_Temp (2byte) | R, T  |
| Status_Disch. setpoint cool (°C)           | Celsius: -10 10°C<br>Fahrenheit: 14 50°F                     | 9.001-DPT_Value_Temp (2byte) | R, T  |
| Control_Disch. setpoint heat (°C)          | Celsius: -10 10°C<br>Fahrenheit: 14 50°F                     | 9.001-DPT_Value_Temp (2byte) | R, T  |
| Status_Disch. setpoint heat (°C)           | Celsius: -10 10°C<br>Fahrenheit: 14 50°F                     | 9.001-DPT_Value_Temp (2byte) | R, T  |
| Status_Disch. current temperature (°C)     | Celsius: -35 92.5°C<br>Fahrenheit: -31 198°F                 | 9.001-DPT_Value_Temp (2byte) | R, T  |
| Status_Heat exchanger temperature (°C)     | Celsius: -1 26°C<br>Fahrenheit: 30 79°F                      | 9.001-DPT_Value_Temp (2byte) | R, T  |
| Status_Unit error                          | 0: No error<br>1: Error                                      | 1.005-DPT_Alarm (1bit)       | R, T  |
| Status_Unit error code                     | 0: No Error<br>1 255: Error                                  | 8.x (2 byte)                 | R, T  |
| Status_FilterSign                          | 0: Normal<br>1: Alarm                                        | 1.005-DPT_Alarm (1bit)       | R, T  |
| Control_FilterReset                        | 0: No reset<br>1: Reset                                      | 1.015-DPT_Reset (1bit)       | w     |
| Status_Communication status with IU        | 0: Not exist<br>1: Exist                                     | 1.001-DPT_Switch (1bit)      | R, T  |
| Control_On/Off Remote controll disablement | 0: No disabled<br>1: Disabled                                | 1.002 DPT_Bool (1bit)        | w     |
| Status_On/Off Remote controll disablement  | 0: No disabled<br>1: Disabled                                | 1.002 DPT_Bool (1bit)        | R, T  |

| Object name                                  | Possible values | DPT                                | Flags        |
|----------------------------------------------|-----------------|------------------------------------|--------------|
| Control Mode Remote controll disablement     | 0: No disabled  | 1 002 DPT Rool (1hit)              | ۱۸/          |
|                                              | 1: Disabled     | 1.002 DF1_0001 (1017)              | vv           |
| Status Mode Remote controll disablement      | 0: No disabled  | 1 002 DPT Roal (1hit)              | рт           |
| Status_Mode Remote controll disablement      | 1: Disabled     |                                    | N, I         |
| Control Saturint Remote controll disablement | 0: No disabled  | 1 002 DPT Roal (1hit)              | ۱۸/          |
|                                              | 1: Disabled     |                                    | vv           |
| Status, Satpoint Remote controll disablement | 0: No disabled  | 1 002 DPT Roal (1hit)              | рт           |
|                                              | 1: Disabled     | 1.002 DF1_0001 (1017)              | к, і         |
|                                              | 1: Not Defined  |                                    |              |
|                                              | 2: TBD          |                                    | R, T         |
| Status_Unit type                             | 3: GHP          | 5.x (1byte)                        |              |
|                                              | 4: PAC          |                                    |              |
|                                              | 5: VRF          |                                    |              |
| Status_Consumption Yesterday                 | Wh/KWh          | 13.010: active energy (Wh) (4byte) | R, T         |
| Status_Consumption Today                     | Wh/KWh          | 13.010: active energy (Wh) (4byte) | R, T         |
| Status_Consumption Total                     | Wh/KWh          | 13.010: active energy (Wh) (4byte) | R, T         |
| Status_Consumption Yesterday_Heat            | Wh/KWh          | 13.010: active energy (Wh) (4byte) | R, T         |
| Status_Consumption Today_Heat                | Wh/KWh          | 13.010: active energy (Wh) (4byte) | R, T         |
| Status_Consumption Total_Heat                | Wh/KWh          | 13.010: active energy (Wh) (4byte) | R <i>,</i> T |
| Status_Consumption Yesterday_Cool            | Wh/KWh          | 13.010: active energy (Wh) (4byte) | R, T         |
| Status_Consumption Today_Cool                | Wh/KWh          | 13.010: active energy (Wh) (4byte) | R, T         |
| Status_Consumption Total_Cool                | Wh/KWh          | 13.010: active energy (Wh) (4byte) | R, Т         |

![](_page_34_Picture_3.jpeg)

### NOTE

The default unit for the consumption signals is Wh, but you can set it in KWh instead. If so, the DPT ID changes from 13.010 to 13.013.

## 7.3. Integration into BACnet Systems

![](_page_34_Picture_7.jpeg)

#### NOTICE

You can consult the Protocol Implementation Conformance Statement (PICS) document here.

## 7.3.1. BACnet Objects

![](_page_34_Picture_11.jpeg)

#### NOTICE

This part is common for BACnet MS/TP and BACnet/IP.

#### Input object types:

• Binary input

#### **Output object types:**

- Binary output
- Multistate output
- Analog output

#### The following tables list all available BACnet objects for this gateway.

#### Table 9. Occupancy signals

| Object name                 | Possible values     | Object type     | Object instance |
|-----------------------------|---------------------|-----------------|-----------------|
| Occupancy Cool Setpoint     | Celsius: -15 60°C   | 2-Applog value  | 0 + 0           |
| Occupancy cool serpoint     | Fahrenheit: 4 140°F |                 | 0+0             |
| Occupancy Hoat Saturiat     | Celsius: -15 60°C   | 2 Applog voluo  | 0 + 1           |
|                             | Fahrenheit: 4 140°F | 2-Analog value  | 0+1             |
| Unaccurancy Coal Saturaint  | Celsius: -15 60°C   | 2 Analog value  | 0 + 2           |
| Unoccupancy Cool Setpoint   | Fahrenheit: 4 140°F | 2-Analog value  | 0 + 2           |
| Unaccurancy Heat Saturiat   | Celsius: -15 60°C   | 2-Analog value  | 0 + 3           |
|                             | Fahrenheit: 4 140°F |                 |                 |
| Occupancy Continuous Chock  | 0: Disabled         | E Pinany value  | 0+0             |
| Occupancy Continuous Check  | 1: Enabled          | 5-billary value | 0+0             |
| Unoccupancy Deadband Action | 0: Off              | E Pinany value  | 0 + 1           |
|                             | 1: Current mode     | 5-Binary value  | 0+1             |

#### Table 10. Global signals

| Object name                      | Possible values | Object type          | Object instance |
|----------------------------------|-----------------|----------------------|-----------------|
| On (Off (all units)              | 0: Off          | A Dipany Output      | 0 + 0           |
|                                  | 1: On           | 4-billary Output     | 0+0             |
|                                  | 1: Heat         |                      |                 |
|                                  | 2: Cool         |                      |                 |
| Mode (all units)                 | 3: Fan          | 14-Multistate Output | 0 + 0           |
|                                  | 4: Dry          |                      |                 |
|                                  | 5: Auto         |                      |                 |
|                                  | 1: Auto         |                      | 0+1             |
|                                  | 2: Low          | 14-Multistate Output |                 |
|                                  | 3: Med          |                      |                 |
|                                  | 4: High         |                      |                 |
|                                  | 1: Stop         |                      |                 |
|                                  | 2: Pos1         |                      |                 |
|                                  | 3: Pos2         |                      |                 |
| Vane Position (all units)        | 4: Pos3         | 14-Multistate Output | 0 + 2           |
|                                  | 5: Pos4         |                      |                 |
|                                  | 6: Pos5         |                      |                 |
|                                  | 7: Swing        |                      |                 |
| Temperature Setpoint (all units) | °C / °F         | 1-Analog Output      | 0 + 0           |

### Table 11. Outdoor unit signals

| Object name                   | Possible values           | Object type        | Object instance                                 |
|-------------------------------|---------------------------|--------------------|-------------------------------------------------|
| LXOUXX_Communication Error OU | 0: No error<br>1: Error   | 3-Binary Input     | (OU[130] × 25) + (( L - 1) × 1000) + 10000) + 0 |
| LXOUXX_Demand Limit. Ratio_S  | 0 200% (255: No<br>limit) | 0-Analog Input     | (OU[130] × 25) + (( L - 1) × 1000) + 10000) + 0 |
| LXOUXX_Demand Limit. Ratio_C  | 0 200% (255: No<br>limit) | 0-Analog<br>Output | (OU[130] × 25) + (( L - 1) × 1000) + 10000) + 0 |
| LXOUXX_High Pressure Sensor   | bar                       | 0-Analog Input     | (OU[130] × 25) + (( L - 1) × 1000) + 10000) + 1 |
| LXOUXX_Low Pressure Sensor    | bar                       | 0-Analog Input     | (OU[130] × 25) + (( L - 1) × 1000) + 10000) + 2 |

| Object name                      | Possible values     | Object type    | Object instance                                 |
|----------------------------------|---------------------|----------------|-------------------------------------------------|
| LXOUXX_Compressor_1_Working Time | 0 16777215<br>hours | 0-Analog Input | (OU[130] × 25) + (( L - 1) × 1000) + 10000) + 3 |
| LXOUXX_Compressor_2_Working Time | 0 16777215<br>hours | 0-Analog Input | (OU[130] × 25) + (( L - 1) × 1000) + 10000) + 4 |
| LXOUXX_Compressor_3_Working Time | 0 16777215<br>hours | 0-Analog Input | (OU[130] × 25) + (( L - 1) × 1000) + 10000) + 5 |

### Table 12. Indoor unit signals

| Object name              | Possible values                                                                 | Object type             | Object instance                         |
|--------------------------|---------------------------------------------------------------------------------|-------------------------|-----------------------------------------|
| LXOXXUXX_On/Off_S        | 0: Off<br>1: On                                                                 | 3-Binary Input          | (IU[164] × 100) + ((L - 1) × 20000) + 0 |
| LXOXXUXX_On/Off_C        | 0: Off<br>1: On                                                                 | 4-Binary Output         | (IU[164] × 100) + ((L - 1) × 20000) + 0 |
| LXOXXUXX_Mode_S          | 1: Heat<br>2: Cool<br>3: Fan<br>4: Dry<br>5: Auto<br>6: AutoHeat<br>7: AutoCool | 13-Multistate Input     | (IU[164] × 100) + ((L - 1) × 20000) + 0 |
| LXOXXUXX_Mode_C          | 1: Heat<br>2: Cool<br>3: Fan<br>4: Dry<br>5: Auto                               | 14-Multistate<br>Output | (IU[164] × 100) + ((L - 1) × 20000) + 0 |
| LXOXXUXX_Setpoint_S      | °C / °F                                                                         | 0-Analog Input          | (IU[164] × 100) + ((L - 1) × 20000) + 0 |
| LXOXXUXX_Setpoint_C      | °C / °F                                                                         | 1-Analog Output         | (IU[164] × 100) + ((L - 1) × 20000) + 0 |
| LXOXXUXX_FanSpeed_S      | 1: Auto<br>2: Low<br>3: Low+<br>4: Med<br>5: Med+<br>6: High                    | 13-Multistate Input     | (IU[164] × 100) + ((L - 1) × 20000) + 1 |
| LXOXXUXX_FanSpeed_C      | 1: Auto<br>2: Low<br>3: Med<br>4: High                                          | 14-Multistate<br>Output | (IU[164] × 100) + ((L - 1) × 20000) + 1 |
| LXOXXUXX_Vane Position_S | 1: Stop<br>2: Pos1<br>3: Pos2<br>4: Pos3<br>5: Pos4<br>6: Pos5<br>7: Swing      | 13-Multistate Input     | (IU[164] × 100) + ((L - 1) × 20000) + 2 |

| Object name                           | Possible values                                                            | Object type             | Object instance                          |
|---------------------------------------|----------------------------------------------------------------------------|-------------------------|------------------------------------------|
| LXOXXUXX_Vane Position_C              | 1: Stop<br>2: Pos1<br>3: Pos2<br>4: Pos3<br>5: Pos4<br>6: Pos5<br>7: Swing | 14-Multistate<br>Output | (IU[164] × 100) + ((L - 1) × 20000) + 2  |
| LXOXXUXX_Room Temperature             | Celsius: -35 92.5°C<br>Fahrenheit: -31 198.5°F                             | 0-Analog Input          | (IU[164] × 100) + ((L - 1) × 20000) + 1  |
| LXOXXUXX_Bacnet ambient temperature   | °C / °F                                                                    | 1-Analog Output         | (IU[164] × 100) + ((L - 1) × 20000) + 3  |
| LXOXXUXX_Wired Remote<br>Controller_S | 0: Body sensor<br>1: Remote control sensor                                 | 3-Binary Input          | (IU[164] × 100) + ((L - 1) × 20000) + 1  |
| LXOXXUXX_Wired Remote<br>Controller_C | 0: Body sensor<br>1: Remote control sensor                                 | 4-Binary Output         | (IU[164] × 100) + ((L - 1) × 20000) + 1  |
| LXOXXUXX_Disch.Setpoint Cool_S        | Celsius: -10 10°C<br>Fahrenheit: 13 50°F                                   | 0-Analog Input          | (IU[164] × 100) + ((L - 1) × 20000) + 2  |
| LXOXXUXX_Disch.Setpoint Cool_C        | Celsius: -10 10°C<br>Fahrenheit: 13 50°F                                   | 1-Analog Output         | (IU[164] × 100) + ((L - 1) × 20000) + 1  |
| LXOXXUXX_Disch.Setpoint Heat_S        | Celsius: -10 10°C<br>Fahrenheit: 13 50°F                                   | 0-Analog Input          | (IU[164] × 100) + ((L - 1) × 20000) + 3  |
| LXOXXUXX_Disch.Setpoint Heat_C        | Celsius: -10 10°C<br>Fahrenheit: 13 50°F                                   | 1-Analog Output         | (IU[164] × 100) + ((L - 1) × 20000) + 2  |
| LXOXXUXX_Disch.Current Temp.          | Celsius: -35 92.5°C<br>Fahrenheit: -31 198.5°F                             | 0-Analog Input          | (IU[164] × 100) + ((L - 1) × 20000) + 4  |
| LXOXXUXX_Heat Exchanger Temp.         | Celsius: -1 26°C<br>Fahrenheit: 30 79°F                                    | 0-Analog Input          | (IU[164] × 100) + ((L - 1) × 20000) + 5  |
| LXOXXUXX_Heat Setpoint Up Limit       | Celsius: -35 92.5°C<br>Fahrenheit: -31 198.5°F                             | 0-Analog Input          | (IU[164] × 100) + ((L - 1) × 20000) + 6  |
| LXOXXUXX_Heat Setpoint Low Limit      | Celsius: -35 92.5°C<br>Fahrenheit: -31 198.5°F                             | 0-Analog Input          | (IU[164] × 100) + ((L - 1) × 20000) + 7  |
| LXOXXUXX_Cool Setpoint Up Limit       | Celsius: -35 92.5°C<br>Fahrenheit: -31 198.5°F                             | 0-Analog Input          | (IU[164] × 100) + ((L - 1) × 20000) + 8  |
| LXOXXUXX_Cool Setpoint Low Limit      | Celsius: -35 92.5°C<br>Fahrenheit: -31 198.5°F                             | 0-Analog Input          | (IU[164] × 100) + ((L - 1) × 20000) + 9  |
| LXOXXUXX_Dry Setpoint Up Limit        | Celsius: -35 92.5°C<br>Fahrenheit: -31 198.5°F                             | 0-Analog Input          | (IU[164] × 100) + ((L - 1) × 20000) + 10 |
| LXOXXUXX_Dry Setpoint Low Limit       | Celsius: -35 92.5°C<br>Fahrenheit: -31 198.5°F                             | 0-Analog Input          | (IU[164] × 100) + ((L - 1) × 20000) + 11 |
| LXOXXUXX_Auto Setpoint Up Limit       | Celsius: -35 92.5°C<br>Fahrenheit: -31 198.5°F                             | 0-Analog Input          | (IU[164] × 100) + ((L - 1) × 20000) + 12 |
| LXOXXUXX_Auto Setpoint Low Limit      | Celsius: -35 92.5°C<br>Fahrenheit: -31 198.5°F                             | 0-Analog Input          | (IU[164] × 100) + ((L - 1) × 20000) + 13 |
| LXOXXUXX_Unit Error Code              | 0: No Error<br>1 255: Error                                                | 0-Analog Input          | (IU[164] × 100) + ((L - 1) × 20000) + 14 |
| LXOXXUXX_Filter Sign                  | 0: Normal<br>1: Alarm                                                      | 3-Binary Input          | (IU[164] × 100) + ((L - 1) × 20000) + 2  |

| Object name                            | Possible values                                        | Object type             | Object instance                          |
|----------------------------------------|--------------------------------------------------------|-------------------------|------------------------------------------|
| LXOXXUXX_Filter Reset                  | 0: No reset<br>1: Reset                                | 4-Binary Output         | (IU[164] × 100) + ((L - 1) × 20000) + 2  |
| LXOXXUXX_Communication Error IU        | 0: No error<br>1: Error                                | 3-Binary Input          | (IU[164] × 100) + ((L - 1) × 20000) + 3  |
| LXOXXUXX_Allow On/Off from RC_S        | 0: Allow<br>1: Not allow                               | 3-Binary Input          | (IU[164] × 100) + ((L - 1) × 20000) + 4  |
| LXOXXUXX_Allow On/Off from RC_C        | 0: Allow<br>1: Not allow                               | 4-Binary Output         | (IU[164] × 100) + ((L - 1) × 20000) + 3  |
| LXOXXUXX_Allow Mode from RC_S          | 0: Allow<br>1: Not allow                               | 3-Binary Input          | (IU[164] × 100) + ((L - 1) × 20000) + 5  |
| LXOXXUXX_Allow Mode from RC_C          | 0: Allow<br>1: Not allow                               | 4-Binary Output         | (IU[164] × 100) + ((L - 1) × 20000) + 4  |
| LXOXXUXX_Allow Setpoint from RC_S      | 0: Allow<br>1: Not allow                               | 3-Binary Input          | (IU[164] × 100) + ((L - 1) × 20000) + 6  |
| LXOXXUXX_Allow Setpoint from RC_C      | 0: Allow<br>1: Not allow                               | 4-Binary Output         | (IU[164] × 100) + ((L - 1) × 20000) + 5  |
| LXOXXUXX_Unit Type                     | 1: Not Defined<br>2: TBD<br>3: GHP<br>4: PAC<br>5: VRF | 13-Multistate Input     | (IU[164] × 100) + ((L - 1) × 20000) + 3  |
| LXOXXUXX_Occupancy_S                   | 1: Occupied<br>2: Unoccupied<br>3: Disable             | 13-Multistate Input     | (IU[164] × 100) + ((L - 1) × 20000) + 4  |
| LXOXXUXX_Occupancy_C                   | 1: Occupied<br>2: Unoccupied<br>3: Disable             | 14-Multistate<br>Output | (IU[164] × 100) + ((L - 1) × 20000) + 3  |
| LXOXXUXX_Consumption Yesterday         | Wh/KWh                                                 | 0-Analog Input          | (IU[164] × 100) + ((L - 1) × 20000) + 15 |
| LXOXXUXX_Consumption Today             | Wh/KWh                                                 | 0-Analog Input          | (IU[164] × 100) + ((L - 1) × 20000) + 16 |
| LXOXXUXX_Consumption Total             | Wh/KWh                                                 | 0-Analog Input          | (IU[164] × 100) + ((L - 1) × 20000) + 17 |
| LXOXXUXX_Consumption Yesterday<br>Heat | Wh/KWh                                                 | 0-Analog Input          | (IU[164] × 100) + ((L - 1) × 20000) + 18 |
| LXOXXUXX_Consumption Today<br>Heat     | Wh/KWh                                                 | 0-Analog Input          | (IU[164] × 100) + ((L - 1) × 20000) + 19 |
| LXOXXUXX_Consumption Total Heat        | Wh/KWh                                                 | 0-Analog Input          | (IU[164] × 100) + ((L - 1) × 20000) + 20 |
| LXOXXUXX_Consumption Yesterday<br>Cool | Wh/KWh                                                 | 0-Analog Input          | (IU[164] × 100) + ((L - 1) × 20000) + 21 |
| LXOXXUXX_Consumption Today Cool        | Wh/KWh                                                 | 0-Analog Input          | (IU[164] × 100) + ((L - 1) × 20000) + 22 |
| LXOXXUXX_Consumption Total Cool        | Wh/KWh                                                 | 0-Analog Input          | (IU[164] × 100) + ((L - 1) × 20000) + 23 |

## 7.4. Integration into Home Automation Systems

## 7.4.1. Home Automation Signals

The following tables list all available Home Automation signals for this gateway.

### NOTE

- SET: Command used to control the indoor unit. It is sent by the client.
- **CHN**: Command used to get notifications of changes in the status of a specific function of the gateway. It is sent spontaneously by the gateway itself.
- GET: Command used to get the status of a specific function. It is sent by the client.

To know more about the Home Automation protocol, see the WMP protocol specifications manual.

#### Table 13. Indoor units signals

| Name                          | Possible values         | acNum <sup>1</sup> | Commands<br>supported |
|-------------------------------|-------------------------|--------------------|-----------------------|
| On/Off                        | ON                      |                    | SET/CHN/GET           |
|                               | OFF                     |                    | SET/ CHIN/ GET        |
|                               | HEAT                    |                    |                       |
|                               | COOL                    |                    |                       |
| Operation Mode                | FAN                     |                    | SET/CHN/GET           |
|                               | DRY                     |                    |                       |
|                               | AUTO                    |                    |                       |
|                               | 1                       |                    |                       |
|                               | 2                       |                    |                       |
| Fan Sneed                     | 3                       |                    | SET/CHN/GET           |
| Tan Speed                     | 4                       |                    | SEIVENINVGET          |
|                               | 5                       |                    |                       |
|                               | AUTO                    |                    |                       |
|                               | 1                       | See the note below |                       |
|                               | 2                       |                    |                       |
| Vana Position                 | 3                       |                    |                       |
|                               | 4                       |                    | SEI/CHN/GEI           |
|                               | 5                       |                    |                       |
|                               | AUTO                    |                    |                       |
| Temperature Setpoint<br>(x10) | °C / °F                 |                    | SET/CHN/GET           |
| AC Ambient                    | Celsius: -35 92.5°C     |                    |                       |
| Temperature (x10)             | Fahrenheit: -31 198.5°F |                    | CHN/GET               |
| Linit Farmer and a            | 0: No Error             |                    |                       |
| Unit Error code               | X: Error                |                    |                       |
| Error III                     | ОК                      |                    |                       |
|                               | ERR                     |                    | CHN/GET               |

![](_page_40_Picture_2.jpeg)

### NOTE

 $^{1}\,\mathrm{This}$  index must be set according to the Unit ID Index.

For outdoor units, the acNum value must be the same as the minimum indoor unit associated in the CONFIGURATION section.

## 8. Late Configuration: Change the Gateway's Protocol

Reconfiguring the gateway with a different protocol is very easy:

- 1. Connect the gateway to the PC and open the configuration tool Intesis MAPS.
- 2. Select the new template you need.
- 3. Click **Next** or double-click the template in the list.
- 4. A message will pop up, asking if you want to save the project currently loaded in the gateway.
- 5. Click Yes or No, depending on your needs.
- 6. Configure the needed parameters and signals for your new project.
- 7. Send the configuration to the gateway.

![](_page_41_Picture_11.jpeg)

### NOTE

To know more about the gateway configuration, consult the Intesis MAPS guide for Panasonic 771.

# 9. Error Codes

NOTE

![](_page_42_Picture_3.jpeg)

These error codes are the same for all applications.

| Error Code | Error in<br>Control Panel | Error Description                                                                                            | Error category            |
|------------|---------------------------|----------------------------------------------------------------------------------------------------|---------------------------|
| 0          | N/A                       | No active error                                                                                              | N/A                       |
| 1          | A01                       | GHP - Engine oil pressure fault                                                                              |                           |
| 2          | A02                       | GHP - Engine oil level fault                                                                                 |                           |
| 3          | A03                       | GHP - Engine over speed                                                                                      | -                         |
| 4          | A04                       | GHP - Engine under speed                                                                                     |                           |
| 5          | A05                       | GHP - Ignition power supply failure                                                                          |                           |
| 6          | A06                       | GHP - Engine start up failure                                                                                | -                         |
| 7          | A07                       | GHP - Fuel gas valve failure                                                                                 |                           |
| 8          | A08                       | GHP - Engine stalled                                                                                         |                           |
| 9          | A09                       | GHP - Engine overload                                                                                        |                           |
| 10         | A10                       | GHP - High exhaust gas temp                                                                                  | -                         |
| 11         | A11                       | GHP - Engine oil level failure                                                                               |                           |
| 12         | A12                       | GHP - Throttle actuator fault                                                                                |                           |
| 13         | A13                       | GHP - Fuel gas valve adjustment failure                                                                      |                           |
| 14         | A14                       | GHP - Engine oil pressure sensor fault                                                                       |                           |
| 15         | A15                       | GHP - Starter power output short circuit                                                                     | GHP Engine Issues         |
| 16         | A16                       | GHP - Starter motor locked                                                                                   |                           |
| 17         | A17                       | GHP - Starter current (CT) coil failed                                                                       |                           |
| 19         | A19                       | GHP - Wax Valve (3 Way) fault                                                                                |                           |
| 20         | A20                       | GHP - Cooling water temp high                                                                                |                           |
| 21         | A21                       | GHP - Cooling water level fault                                                                              |                           |
| 22         | A22                       | GHP - Cooling water pump fault                                                                               |                           |
| 23         | A23                       | GHP - Engine crank angle sensor failure                                                                      |                           |
| 24         | A24                       | GHP - Engine cam angle sensor failure                                                                        |                           |
| 25         | A25                       | GHP - Clutch fault                                                                                           |                           |
| 26         | A26                       | GHP - Misfire                                                                                                |                           |
| 27         | A27                       | GHP - Catalyst temperature fault                                                                             |                           |
| 28         | A28                       | GHP - Generator fault                                                                                        |                           |
| 29         | A29                       | GHP - Converter fault                                                                                        |                           |
| 30         | A30                       | GHP - Fuel gas pressure low                                                                                  |                           |
| 33         | C01                       | Duplicated setting of control address                                                                        |                           |
| 34         | C02                       | Central control number of units mis-matched                                                                  |                           |
| 35         | C03                       | Incorrect wiring of central control                                                                          | Central Controller Issues |
| 36         | C04                       | Incorrect connection of central control                                                                      |                           |
| 37         | C05                       | System Controller fault, error in transmitting comms signal, i/door or o/door unit not working, wiring fault |                           |

| Error Code | Error in<br>Control Panel | Error Description                                                                                                    | Error category                           |
|------------|---------------------------|----------------------------------------------------------------------------------------------------|------------------------------------------|
| 38         | C06                       | System Controller fault, error in receiving comms signal,<br>i/door or o/door unit not working, wiring fault, CN1 not<br>connected correctly                |                                          |
| 44         | C12                       | Batch alarm by local controller                                                                                                    |                                          |
| 48         | C16                       | Transmission error from adaptor to unit                                                                                                    |                                          |
| 49         | C17                       | Reception error to adaptor from unit                                                                                                    |                                          |
| 50         | C18                       | Duplicate central address in adaptor                                                                                                    |                                          |
| 51         | C19                       | Duplicate adaptor address                                                                                                    |                                          |
| 52         | C20                       | Mix of PAC & GHP type units on adaptor                                                                                                    |                                          |
| 53         | C21                       | Memory fault in adaptor                                                                                                    |                                          |
| 54         | C22                       | Incorrect address setting in adaptor                                                                                                    |                                          |
| 55         | C23                       | Host terminal software failure                                                                                                    |                                          |
| 56         | C24                       | Host terminal hardware failure                                                                                                    |                                          |
| 57         | C25                       | Host terminal processing failure                                                                                                    |                                          |
| 58         | C26                       | Host terminal communication failure                                                                                                    |                                          |
| 60         | C28                       | Reception error of S-DDC from host terminal                                                                                                    |                                          |
| 61         | C29                       | Initialization failure of S-DDC                                                                                                    |                                          |
| 63         | C31                       | Configuration change detected by adaptor                                                                                                    |                                          |
| 65         | E01                       | Remote control detecting error from indoor unit, Address<br>not set/Auto address failed. Check interconnecting wiring<br>etc. Re-address system.            |                                          |
| 66         | E02                       | Remote detecting error from indoor unit,                                                                                                    |                                          |
| 67         | E03                       | Indoor unit detecting error from remote,                                                                                                    |                                          |
| 68         | E04                       | Indoor seeing error from outdoor. Qty of i/d units connected areless than qty set. Check; all i/d units are ON, reset turn off all units wait 5min power up |                                          |
| 69         | E05                       | Indoor unit detecting error from outdoor unit, Error in sending comms signal                                                                                |                                          |
| 70         | E06                       | Outdoor unit detecting error from indoor unit, Error in receiving comms signal                                                                              |                                          |
| 71         | E07                       | Outdoor unit detecting error from indoor unit, Error in sending comms signal                                                                                |                                          |
| 72         | E08                       | Incorrect setting indoor/controller, Indoor address duplicated                                                                                              | Addressing and Communication<br>Problems |
| 73         | E09                       | Incorrect setting indoor/controller, Remote address duplicated or IR wireless controller not disabled                                                       |                                          |
| 74         | E10                       | Indoor unit detecting error from 'option' plug, Error in sending comms signal                                                                               |                                          |
| 75         | E11                       | Indoor unit detecting error from 'option' plug, Error in receiving comms signal                                                                             |                                          |
| 76         | E12                       | Auto addressing failed, Auto address connector CN100 shorted during auto addressing                                                                         |                                          |
| 77         | E13                       | Indoor unit failed to send signal to remote controller                                                                                                    |                                          |
| 78         | E14                       | Setting Failure, Duplication of master indoor units                                                                                                    |                                          |
| 79         | E15                       | Auto addressing failed, Number of indoor units connected are less than number set                                                                           |                                          |
| 80         | E16                       | Auto addressing failed, Number of indoor units connected are more than number set                                                                           |                                          |

| Error Code | Error in<br>Control Panel | Error Description                                                                                                    | Error category    |
|------------|---------------------------|----------------------------------------------------------------------------------------------------|-------------------|
| 81         | E17                       | Group control wiring error, Main indoor unit not sending signal for sub indoor units                                                 |                   |
| 82         | E18                       | Group control wiring error, Main indoor unit not receiving signal for sub indoor units                                               | -                 |
| 84         | E20                       | Auto addressing failed, No indoor units connected                                                                                    |                   |
| 88         | E24                       | Auto addressing failed, Error on sub outdoor unit                                                                                    | -                 |
| 89         | E25                       | Auto addressing failed, Error on outdoor unit address setting                                                                        | •                 |
| 90         | E26                       | Auto addressing failed, Quantity of main and sub outdoor<br>units do not correspond to the number set on main outdoor<br>unit P.C.B. |                   |
| 93         | E29                       | Auto addressing failed, Sub outdoor unit not receiving comms for main outdoor unit                                                   |                   |
| 95         | E31                       | Between units, Comms failure with MDC, does E31 remain after power is re-instated? If so replace PCB. & power PCB                    | -                 |
| 97         | F01                       | Indoor Heat Exch inlet temp sensor failure (E1)                                                                                      |                   |
| 98         | F02                       | Indoor Heat Exch freeze temp sensor failure (E2)                                                                                     | •                 |
| 99         | F03                       | Indoor Heat Exch outlet temp sensor failure (E3)                                                                                     |                   |
| 100        | F04                       | Outdoor Discharge temp sensor failure (TD) or (DISCH1)                                                                               |                   |
| 101        | F05                       | Outdoor Discharge temp sensor failure (DISCH2)                                                                                       | -                 |
| 102        | F06                       | Outdoor Heat Exch temp sensor failure (C1) or (EXG1)                                                                                 |                   |
| 103        | F07                       | Outdoor Heat Exch temp sensor failure (C2) or (EXL1)                                                                                 |                   |
| 104        | F08                       | Outdoor Air temp sensor failure (TO)                                                                                                 |                   |
| 106        | F10                       | Indoor inlet temp sensor failure                                                                                                    |                   |
| 107        | F11                       | Indoor outlet temp sensor failure                                                                                                    |                   |
| 108        | F12                       | Outdoor Intake sensor failure (TS)                                                                                                   | Sensor Faults     |
| 109        | F13                       | GHP - Cooling water temperature sensor failure                                                                                       |                   |
| 112        | F16                       | Outdoor High pressure sensor failure                                                                                                 | -                 |
| 113        | F17                       | GHP - Cooling water temperature sensor fault                                                                                         |                   |
| 114        | F18                       | GHP - Exhaust gas temperature sensor fault                                                                                           |                   |
| 116        | F20                       | GHP Clutch coil temperature fault                                                                                                    | -                 |
| 119        | F23                       | Outdoor Heat Exch temp sensor failure (EXG2)                                                                                         | -                 |
| 120        | F24                       | Outdoor Heat Exch temp sensor failure (EXL2)                                                                                         | -                 |
| 125        | F29                       | Indoor EEPROM error                                                                                                    | -                 |
| 126        | F30                       | Clock Function (RTC) fault                                                                                                    | •                 |
| 127        | F31                       | Outdoor EEPROM error                                                                                                    |                   |
| 129        | H01                       | Compressor Fault, Over current (Comp1)                                                                                               |                   |
| 130        | H02                       | Compressor Fault, Locked rota current detected (Comp1)                                                                               | •                 |
| 131        | H03                       | Compressor Fault, No current detected (Comp1)                                                                                        |                   |
| 133        | H05                       | Compressor Fault, Discharge temp not detected (Comp1)                                                                                |                   |
| 134        | H06                       | Compressor Fault, Low Pressure trip                                                                                                  |                   |
| 135        | H07                       | Compressor Fault, Low oil level                                                                                                    | Compressor Issues |
| 136        | H08                       | Compressor Fault, Oil sensor Fault (Comp1)                                                                                           |                   |
| 139        | H11                       | Compressor Fault, Over current (Comp2)                                                                                               |                   |
| 140        | H12                       | Compressor Fault, Locked rota current detected (Comp2)                                                                               |                   |
| 141        | H13                       | Compressor Fault, No current detected (Comp2)                                                                                        |                   |
| 143        | H15                       | Compressor Fault, Discharge temp not detected (Comp2)                                                                                |                   |

| Error Code | Error in<br>Control Panel | Error Description                                                                                                    | Error category       |
|------------|---------------------------|----------------------------------------------------------------------------------------------------|----------------------|
| 149        | H21                       | Compressor Fault, Over current (Comp3)                                                                                               |                      |
| 150        | H22                       | Compressor Fault, Locked rota current detected (Comp3)                                                                               |                      |
| 151        | H23                       | Compressor Fault, No current detected (Comp3)                                                                                        |                      |
| 153        | H25                       | Compressor Fault, Discharge temp not detected (Comp3)                                                                                |                      |
| 155        | H27                       | Compressor Fault, Oil sensor fault (Comp2)                                                                                           |                      |
| 156        | H28                       | Compressor Fault. Oil sensor (connection failure)                                                                                    |                      |
| 159        | H31                       | Compressor Fault. IPM trip (IMP current on temperature)                                                                              |                      |
| 193        | L01                       | Setting Error, Indoor unit group setting error                                                                                       |                      |
| 194        | L02                       | Setting Error, Indoor/outdoor unit type/model miss-matched                                                                           |                      |
| 195        | L03                       | Duplication of main indoor unit address in group control                                                                             |                      |
| 196        | L04                       | Duplication of outdoor unit system address                                                                                           |                      |
| 197        | L05                       | 2 or more controllers have been set as 'priority' in one system - shown on controllers set as 'priority'                             |                      |
| 198        | L06                       | 2 or more controllers have been set as 'priority' in one system - shown on controllers not set as 'priority'                         |                      |
| 199        | L07                       | Group wiring connected on and individual indoor unit                                                                                 |                      |
| 200        | L08                       | Indoor unit address/group not set                                                                                                    |                      |
| 201        | L09                       | Indoor unit capacity code not set                                                                                                    |                      |
| 202        | L10                       | Outdoor unit capacity code not set                                                                                                   | Incorrect Settings   |
| 203        | L11                       | Group control wiring incorrect                                                                                                    |                      |
| 205        | L13                       | Indoor unit type setting error, capacity                                                                                             |                      |
| 207        | L15                       | Indoor unit paring fault                                                                                                    |                      |
| 208        | L16                       | Water heat exch unit setting failure                                                                                                 |                      |
| 209        | L17                       | Miss-match of outdoor unit with different refrigerant                                                                                |                      |
| 210        | L18                       | 4-way valve failure                                                                                                    |                      |
| 211        | L19                       | Water heat exch unit duplicated address                                                                                              |                      |
| 213        | L21                       | Gas type setup failure                                                                                                    |                      |
| 217        | L25                       | Indoor unit fault, hydrokit model: Unmatched remote controller                                                                       |                      |
| 225        | P01                       | Indoor unit fault, Fan motor thermal overload                                                                                        |                      |
| 226        | P02                       | Outdoor unit fault, Compressor motor thermal overload, over or under voltage                                                         |                      |
| 227        | P03                       | Outdoor unit fault, Compressor discharge temperature too<br>high (Comp1) over 111 °C. Low on ref gas, exp valve,<br>pipework damage. |                      |
| 228        | P04                       | Outdoor unit fault, High pressure trip                                                                                               |                      |
| 229        | P05                       | Outdoor unit fault, Open phase on power supply. Check power on each phase, inverter pcb, control pcb                                 |                      |
| 231        | P07                       | Indoor unit fault, hydrokit model: Abnormal internal heater overload                                                                 | Indoor Unit Problems |
| 233        | P09                       | Indoor unit fault.<br>Air-to-air unit: Ceiling panel incorrectly wired<br>Hydrokit model: Abnormal waterflow                         |                      |
| 234        | P10                       | Indoor unit fault, Condensate float switch opened                                                                                    |                      |
| 235        | P11                       | Air-to-water indoor unit low temp (frost protection) fault                                                                           |                      |
| 236        | P12                       | Indoor unit fault.<br>Air-to-air unit: Fan DC motor fault                                                                            |                      |

| Error Code | Error in<br>Control Panel | Error Description                                                                                                    | Error category |
|------------|---------------------------|----------------------------------------------------------------------------------------------------|----------------|
|            |                           | Hydrokit model: Abnormal water pump speed                                                                                                    |                |
| 238        | P14                       | Input from leak detector (If fitted)                                                                                                    |                |
| 239        | P15                       | Refrigerant loss, high discharge temp and EEV wide open and low compressor current draw.                                                                                                    |                |
| 240        | P16                       | Outdoor unit fault, Open phase on compressor power supply                                                                                                    |                |
| 241        | P17                       | Outdoor unit fault, Compressor discharge temperature too<br>high (Comp2) over 111 degC. Low on ref gas, exp valve,<br>pipework damage.                                                                                                    |                |
| 242        | P18                       | Outdoor unit fault, By-pass valve failure                                                                                                    |                |
| 243        | P19                       | Outdoor unit fault, 4 way valve failure, i/door temp rises<br>in cooling or fills in heating. Check wiring, coil, pcb output,<br>valve operation.                                                                                                    |                |
| 244        | P20                       | Ref gas, high temp/pressure fault, heat exch temp high C2, 55-60 degC, cooling over-load, sensor fault.                                                                                                    |                |
| 246        | P22                       | Outdoor unit fan motor fault, fan blade jammed, check<br>connections, does fan turn freely, motor resistance 30-40<br>ohm on each pair, no fan fault, yes pcb fault.                                                                                                    |                |
| 247        | P23                       | Air-to-water interlock warning, within 30 seconds after the<br>water pump start command, the interlock does not turn<br>ON or the interlock turns OFF during water pump operation<br>(interlock signal by flow switch and/or differential pressure<br>switch, depending on the model) |                |
| 250        | P26                       | Outdoor unit fault, Compressor overcurrent - check winding<br>resistance, Inverter failure - check internal resistance term<br>HIC + & - to UVW 200-300Kohm or more                                                                                                    |                |
| 252        | P29                       | Outdoor unit fault, Inverter circuit fault - Motor-current<br>Detection Circuit (MDC) fault, check comp windings, sensors<br>C1 & TS, if ok possible pcb failure.                                                                                                    |                |
| 253        | P30                       | Indoor unit fault, System controller detected fault on sub indoor unit                                                                                                    |                |
| 255        | P31                       | Simultaneous operation multi control fault, Group controller fault                                                                                                    |                |

![](_page_46_Picture_3.jpeg)

#### IMPORTANT

These error codes may differ depending on the specific AC unit model.

![](_page_46_Picture_6.jpeg)

#### NOTE

If you detect a non-listed error code, please contact Panasonic technical support.

# **Mouser Electronics**

Authorized Distributor

Click to View Pricing, Inventory, Delivery & Lifecycle Information:

HMS Networks:

IN771AIR00LO000